## UNIVERSITÄT BREMEN

Skripten zur empirischen Wirtschaftsforschung und angewandten Statistik

# **GRETL-Manual**

Eine Einführung in die Ökonometriesoftware gretl

Martin Missong

Sina Wittenberg

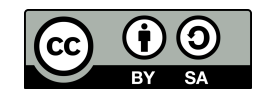

## Inhaltsverzeichnis

## 1 Grundlagen

Das Programmpaket *gret1* ist eine freie, plattformunabhängige Statistiksoftware mit dem Schwerpunkt ökonometrische Methoden. *gret1* steht für "Gnu Regression, Econometrics and Time-series Library" und ist unter der Internet-Adresse http://gret1. sourceforge.net/ erhältlich.

Das vorliegende Manual gibt eine kurze Einführung in *gretl.* Dabei wird nicht nach einer strengen Systematik vorgegangen und nicht auf ein vollständiges "Abarbeiten" der Programmfunktionen gezielt. Die vorliegende Dokumentation soll vielmehr eine anschauliche Einführung als Begleitmaterial zum Bachelormodul "Einführung in die Ökonometrie" in den Bachelorstudiengängen der Universität Bremen bieten. Deshalb beschränkt sich die Darstellung zunächst auf die Umsetzung der Beispiele aus dem Vorlesungsskript, und zwar zu den Datensätzen "Konsumfunktion" und "EDP-Daten". Beide Datensätze finden Sie im Excel-Format auf den Stud.IP-Seiten zur Vorlesung. Die "EDP-Daten" sind dem sehr empfehlenswerten Wirtschafts-Lehrbuch "Managerial Economics" von Mark Hirshey und Erik Bentzen (Cengage, 2016, 14. Auflage, S. 185) entnommen.

Ferner beschränkt sich die folgende Darstellung auf eine menüorientierte Steuerung der Bearbeitungsschritte. Im Schlusskapitel gehen wir in Form eines Ausblicks auf die Speicherung des Programmcodes bzw. die Erstellung von Skriptdateien ein und deuten an, wie mit *gretl* Syntax-orientiert gearbeitet werden kann. Damit lassen sich auch komplexere Problemstellungen bearbeiten und *gretl* stellt eine leistungsfähige Alternative zu Programmiersprachen wie R, Octave oder MATLAB dar.

Unter dem Menüpunkt "Hilfe" im *gretl*-Fenster ist u. a. eine ausführliche Bedienungsanleitung für die Software abrufbar. Zusätzlich findet man dort eine reichhaltige Befehlsdokumentation und – für weitergehend Interessierte – ein Handbuch zur Programmiersprache *hansl* ("Hansl's A Neat Scripting Language"), in der *gretl* programmiert ist.

## 1.1 gretl Oberfläche

| 🗽 gre         | tl                |               |                 |                     |                    |                  | _              |               | × |
|---------------|-------------------|---------------|-----------------|---------------------|--------------------|------------------|----------------|---------------|---|
| <u>D</u> atei | <u>W</u> erkzeuge | Date <u>n</u> | <u>A</u> nsicht | Hin <u>z</u> ufügen | <u>S</u> tichprobe | <u>V</u> ariable | <u>M</u> odell | <u>H</u> ilfe |   |
| Keine D       | atendatei gela    | iden          |                 |                     |                    |                  |                |               |   |
| ID # ◀        | Variablennan      | ne 🖣 Bes      | chreibung       |                     |                    |                  |                |               | • |
|               |                   |               |                 |                     |                    |                  |                |               |   |
|               |                   |               |                 |                     |                    |                  |                |               |   |
|               |                   |               |                 |                     |                    |                  |                |               |   |
|               |                   |               |                 |                     |                    |                  |                |               |   |
|               |                   |               |                 |                     |                    |                  |                |               |   |
|               |                   |               |                 |                     |                    |                  |                |               |   |
|               |                   |               |                 |                     |                    |                  |                |               |   |
|               |                   |               |                 |                     |                    |                  |                |               |   |
|               |                   |               |                 |                     |                    |                  |                |               |   |
|               |                   |               |                 |                     |                    |                  |                |               |   |
|               |                   |               |                 |                     |                    |                  |                |               |   |
|               |                   |               |                 |                     |                    |                  |                |               |   |
|               |                   |               |                 |                     |                    |                  |                |               |   |
|               |                   |               |                 |                     |                    |                  |                |               |   |
|               | 2 -               | fx            | <b>3</b>        | β 🖩 🗎               | 3                  |                  |                |               |   |

## 1.2 Daten öffnen

Zunächst muss der relevante Datensatz in gretl geöffnet werden.

| <b>I C</b>   | retl                   |               |                 |                     |                    |                  | _              |               | × |
|--------------|------------------------|---------------|-----------------|---------------------|--------------------|------------------|----------------|---------------|---|
| <u>D</u> ate | ei <u>W</u> erkzeuge   | Date <u>n</u> | <u>A</u> nsicht | Hin <u>z</u> ufügen | <u>S</u> tichprobe | <u>V</u> ariable | <u>M</u> odell | <u>H</u> ilfe | - |
|              | <u>Ö</u> ffne Daten    |               | 1               | Benutz              | zerdatei           | S                | trg+0          |               |   |
|              | Daten an <u>h</u> änge | :n            |                 | 🗎 Beispie           | eldateien          |                  |                |               | • |
|              | Daten speicher         | n             | Stra+S          |                     |                    |                  |                |               |   |

Durch einen Klick auf *Datei*  $\rightarrow$  *Öffne Daten*  $\rightarrow$  *Benutzerdatei* öffnet sich folgendes Menü. Zunächst müssen Ort und Dateityp ausgewählt werden, daraufhin erscheinen alle Dateien des ausgewählten Typs im Auswahlbereich. Die gewünschte Datei kann hier nun ausgewählt und durch einen Klick auf *Öffnen* importiert werden.

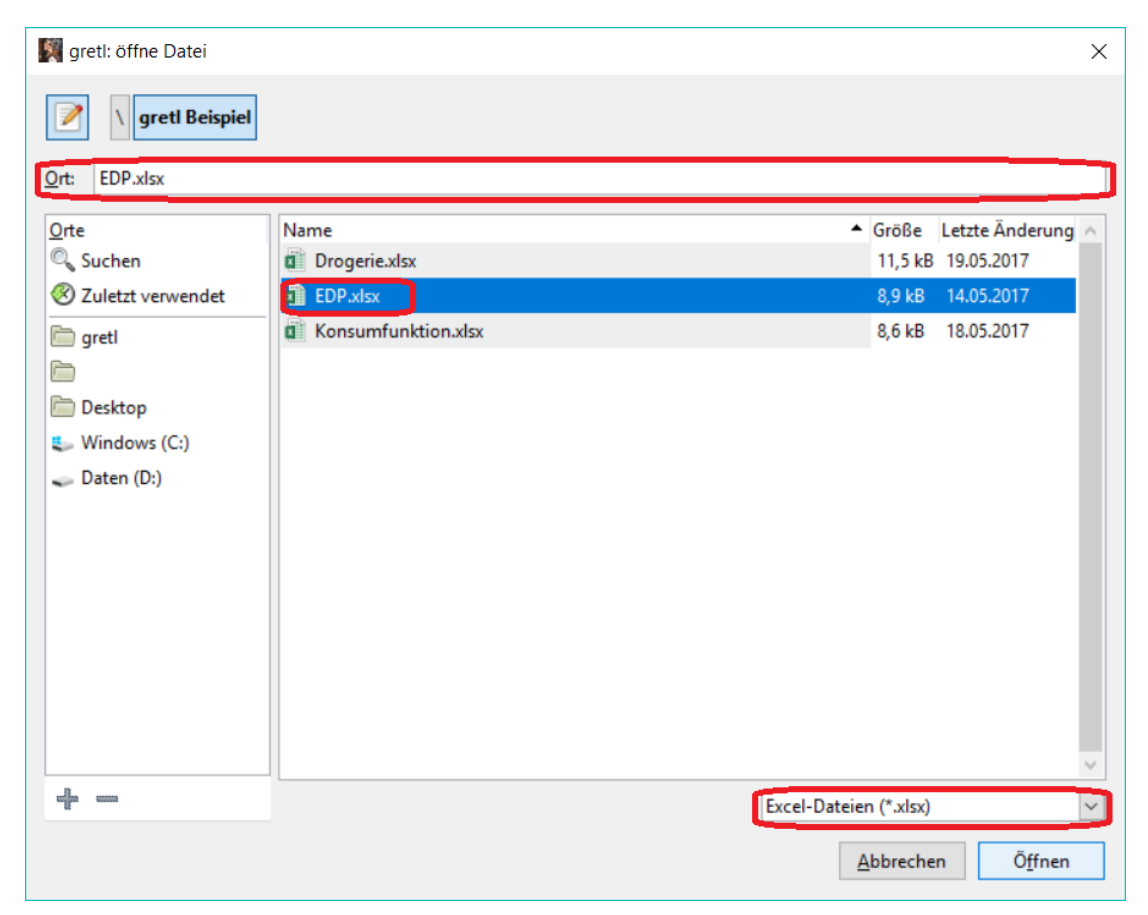

Anschließend wird festgelegt, mit welcher Zelle der Tabelle der Import gestartet werden soll. So könnten beispielsweise Erklärungen und überflüssige Überschriften ausgeschlossen werden.

| 🕅 gretl: TabellenkalkImport 🛛 🗙 |                    |            |  |  |  |  |  |  |  |
|---------------------------------|--------------------|------------|--|--|--|--|--|--|--|
|                                 | Starte Import bei: |            |  |  |  |  |  |  |  |
| Spalte:<br>(A)                  | : 1 × Z            | eile: 1    |  |  |  |  |  |  |  |
|                                 | Abbrechen          | <u>0</u> K |  |  |  |  |  |  |  |

Bei der darauffolgenden Frage, ob die Daten als Zeitreihen oder Panel interpretiert werden sollen, ist *Ja* zu wählen,

| 🌉 gretl: öffne Daten                                                                                                    | ×                    |
|----------------------------------------------------------------------------------------------------|----------------------|
| Die importierten Daten wurden als undatiert<br>(Querschnittsdaten). Möchten Sie die Daten<br>Zeitreihen oder Panel interpretieren? | interpretiert<br>als |
| Ja                                                                                                    | <u>N</u> ein         |

und in den darauf folgenden Abfragen der Zeitreihencharakter mit monatlicher Frequenz anzugeben. Der Startzeitpunkt kann beispielhaft auf 2018:1, also Januar 2018 für die erste Beobachtung gesetzt werden.

| Matensatzassistent       | × | M Datensatzassistent              | × | M Datensatzassistent | × |
|--------------------------|---|-----------------------------------|---|----------------------|---|
| Struktur des Datensatzes |   | Zeitreihenfrequenz                |   | Startbeobachtung     |   |
| Querschnittsdaten        |   | ⊖ Jährlich                        |   | Monatlich 2018:01    |   |
| Zeitreihe                |   | <ul> <li>Quartalsweise</li> </ul> |   |                      |   |
| O Panel                  |   | Monatlich                         |   |                      |   |
| Abbashan                 |   | 🔿 Wöchentlich                     |   |                      |   |
| Abbrechen Vor            |   | 🔿 Täglich (5 Tage)                |   |                      |   |

Daraufhin werden die Variablen des importierten Datensatzes in gretl angezeigt.

| 🋐 gre         | etl               |               |                 |                     |                    |                  | _              |               | × |
|---------------|-------------------|---------------|-----------------|---------------------|--------------------|------------------|----------------|---------------|---|
| <u>D</u> atei | <u>W</u> erkzeuge | Date <u>n</u> | <u>A</u> nsicht | Hin <u>z</u> ufügen | <u>S</u> tichprobe | <u>V</u> ariable | <u>M</u> odell | <u>H</u> ilfe | 6 |
| EDP.xls       | x                 |               |                 |                     |                    |                  |                |               |   |
| ID # ◀        | Variablennam      | ne 🖣 Bes      | chreibung       |                     |                    |                  |                |               | ٠ |
| 0             | const             |               |                 |                     |                    |                  |                |               |   |
| 1             | Month             |               |                 |                     |                    |                  |                |               |   |
| 2             | Units             |               |                 |                     |                    |                  |                |               |   |
| 3             | Price             |               |                 |                     |                    |                  |                |               |   |
| 4             | AE                |               |                 |                     |                    |                  |                |               |   |
| 5             | PSE               |               |                 |                     |                    |                  |                |               |   |
|               |                   |               |                 |                     |                    |                  |                |               |   |
|               |                   |               |                 |                     |                    |                  |                |               |   |
|               |                   |               |                 |                     |                    |                  |                |               |   |
|               |                   |               |                 |                     |                    |                  |                |               |   |
|               |                   |               |                 |                     |                    |                  |                |               |   |
|               |                   |               |                 |                     |                    |                  |                |               |   |
|               |                   |               |                 |                     |                    |                  |                |               |   |
|               |                   |               |                 |                     |                    |                  |                |               |   |
|               |                   |               |                 |                     |                    |                  |                |               |   |
|               |                   |               | U               | ndatiert: Volle     | r Bereich 1 - 1    | 2                |                |               |   |
|               | 2                 | fx            | <b>X</b> 🖄      | β 🖩 🗄               | 3                  |                  |                |               |   |

### 1.3 Daten anzeigen

Durch Auswählen der relevanten Variablen per Mausklick (oder über  $Daten \rightarrow Alle$ auswählen) und einen Klick auf  $Daten \rightarrow Zeige$  Werte lassen sich die Beobachtungswerte der einzelnen Variablen in anzeigen.

| 🌉 gre         | etl               |               |                 |                          |                    |                  | _              |               | × |
|---------------|-------------------|---------------|-----------------|--------------------------|--------------------|------------------|----------------|---------------|---|
| <u>D</u> atei | <u>W</u> erkzeuge | Date <u>n</u> | <u>A</u> nsicht | Hin <u>z</u> ufügen      | <u>S</u> tichprobe | <u>V</u> ariable | <u>M</u> odell | <u>H</u> ilfe |   |
| EDP.xls       | x                 | A             | les auswäh      | len                      |                    |                  | Strg+A         | 1             |   |
| ID # 🖣        | Variablennam      | 🔍 <u>F</u> ir | nde Variabl     | le                       |                    |                  | Strg+F         |               | • |
| 0             | const             |               |                 |                          |                    |                  |                |               |   |
| 1             | Month             | De            | finiere od      | er bearbeite <u>L</u> is | te                 |                  |                |               |   |
| 2             | Units             | <u>S</u> e    | tze Auswa       | hl durch Liste           |                    |                  |                |               |   |
| 3             | Price             | Ze            | ige Werte       |                          |                    |                  |                |               |   |
| 4             | AE                | Be            | arbeite We      | erte                     |                    |                  |                |               |   |
| 5             | PSE               | Be            | obachtun        | gen <u>h</u> inzufüger   | n                  |                  |                |               |   |

Ein neues Fenster öffnet sich, die Werte sind tabellarisch dargestellt.

| 🛐 gretl: zeig | ge Daten  |       |       |       | - 🗆   | × |
|---------------|-----------|-------|-------|-------|-------|---|
| 7 8 6         | © ♦3      |       |       |       |       | 8 |
|               | Month     | Units | Price | AE    | PSE   |   |
| 2018:01       | Januar    | 2500  | 3800  | 26800 | 43000 |   |
| 2018:02       | Februar   | 2250  | 3700  | 23500 | 39000 |   |
| 2018:03       | März      | 1750  | 3600  | 17400 | 35000 |   |
| 2018:04       | April     | 1500  | 3500  | 15300 | 34000 |   |
| 2018:05       | Mai       | 1000  | 3200  | 10400 | 26000 |   |
| 2018:06       | Juni      | 2500  | 3200  | 18400 | 41000 |   |
| 2018:07       | Juli      | 2750  | 3200  | 28200 | 40000 |   |
| 2018:08       | August    | 1750  | 3000  | 17400 | 33000 |   |
| 2018:09       | September | 1250  | 2900  | 12300 | 26000 |   |
| 2018:10       | Oktober   | 3000  | 2700  | 29800 | 45000 |   |
| 2018:11       | November  | 2000  | 2700  | 20300 | 32000 |   |
| 2018:12       | Dezember  | 2000  | 2600  | 19800 | 34000 |   |
|               |           |       |       |       |       |   |

Mit Units ist der Absatz des Unternehmens Electronic Data Processing (EDP) in Stück bezeichnet, während Price den Produktpreis in US-\$ angibt. AE bezeichnet die Werbeausgaben (advertising expenditures) und PSE die Vertiebsausgaben (personal selling expenditures), beide werden in US-\$ gemessen.

#### 1.4 Grafische Darstellungen der Daten

Über Ansicht  $\rightarrow$  Plotte spezifizierte Variablen lassen sich ausgewählte Datenreihen grafisch darstellen.Beispielhaft werden hier Boxplots, Zeitreihen und Streuungsdiagramme vorgestellt.

#### 1.4.1 Boxplots

Markiert man zunächst alle Variablen des Datensatzes über  $Daten \rightarrow Alle \ auswählen$ und lässt unter  $Ansicht \rightarrow Plotte \ spezifizierte \ Variablen \rightarrow Boxplots$  im folgenden Abfragefenster die Variablenauswahl unverändert, so erhält man die folgende Grafik:

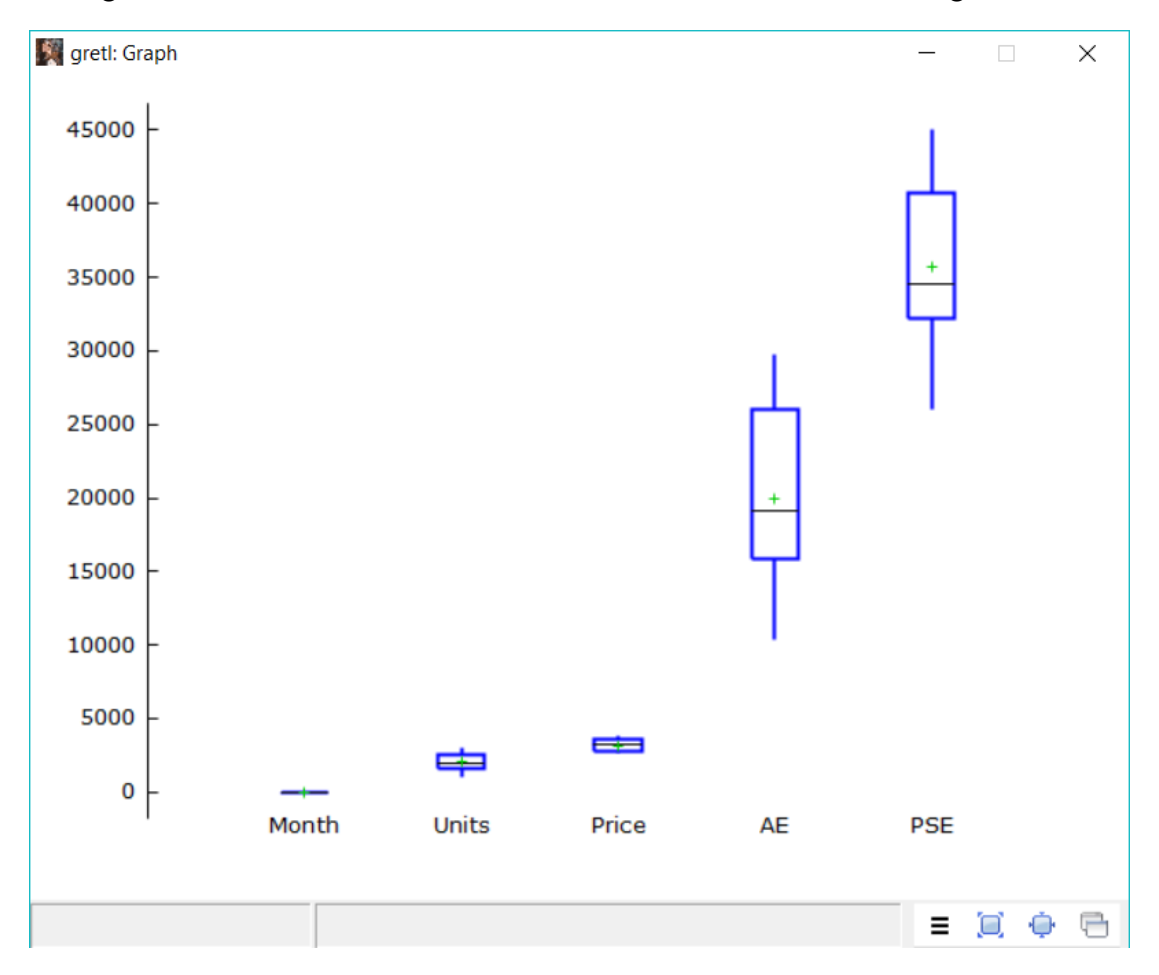

Es wird zum einen deutlich, dass *gretl* die Monatsnamen mit den Zahlen 1 bis 12 codiert hat; so kommt für die Reihe Month ein Boxplot zustande, der aber nicht sinnvoll interpretierbar ist. Zum anderen lässt die Darstellung einen Vergleich von Werbeausgaben AE und Vertriebsausgaben PSE zu: Beide Verteilungen sind linkssteil und besitzen eine vergleichbare Streuung, die Vertriebsausgaben liegen jedoch deutlich über den Werbeausgaben.

Will man lediglich diese beiden Verteilungen vergleichen, so ist der Plot-Befehl erneut aufzurufen und im Dialogfenster können die übrigen Variablen entfernt werden:

| 🕅 gretl: Definiere Graphen           | l.              |           | ×          |  |  |  |  |
|--------------------------------------|-----------------|-----------|------------|--|--|--|--|
| Wähle zu plottende Variablen         |                 |           |            |  |  |  |  |
| Month<br>Units<br>Price<br>AE<br>PSE |                 | AE<br>PSE |            |  |  |  |  |
| Zeige Intervall für Media            | in              |           |            |  |  |  |  |
| <u>H</u> ilfe <u>L</u> e             | eren <u>A</u> b | brechen   | <u>О</u> К |  |  |  |  |

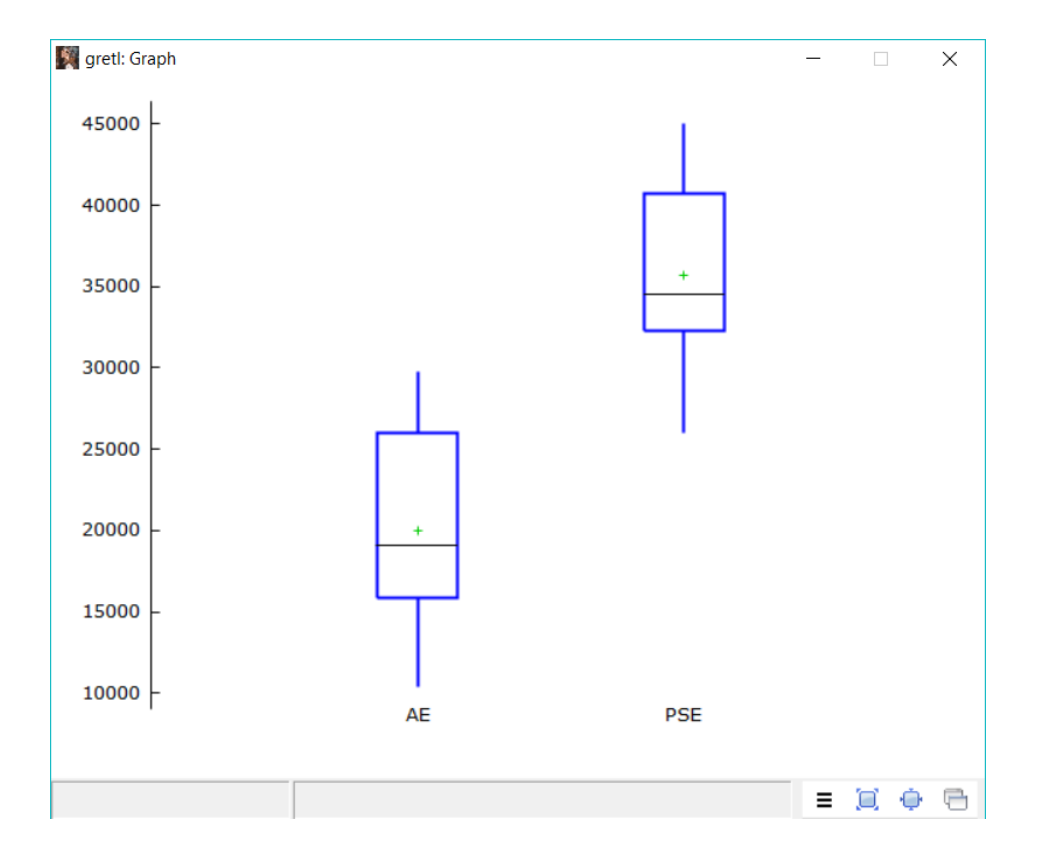

#### 1.4.2 Zeitreihen

Ansicht  $\rightarrow$  Plotte spezifizierte Variablen  $\rightarrow$  Zeitreihengraph liefert die Zeitreihendarstellung des Datensatzes (die Variable "Monate" wurde im Dialogfenster ausgeschlossen):

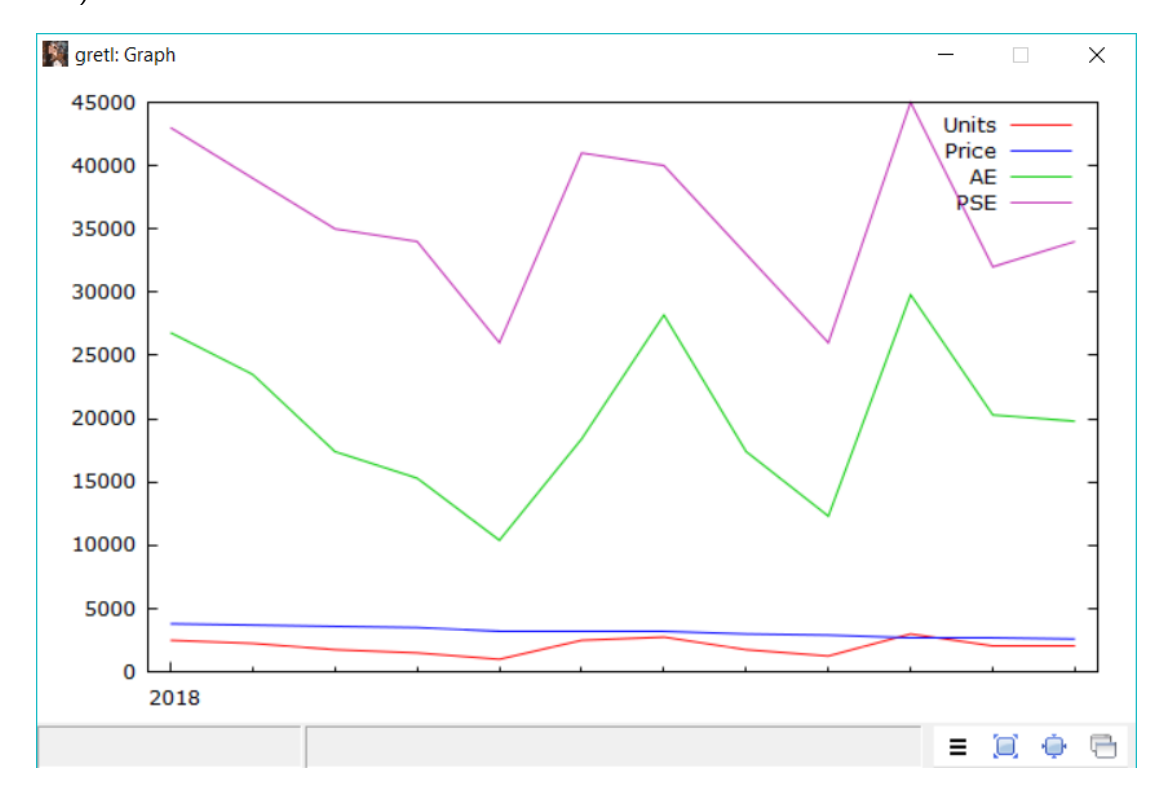

Die gleichgerichteten Änderungen von AE und PSE lassen bereits erahnen, dass es schwierig wird, mit Hilfe eines Linearen Modells die Einflüsse von AE und PSE auf den Absatz zu trennen, hier besteht deutliche (Multi-)Kollinearität.

#### 1.4.3 Streuungsdiagramme

Über Ansicht  $\rightarrow$  Plotte spezifizierte Variablen  $\rightarrow$  X-Y-Streudiagramm lassen sich in gretl außerdem Streuungsdiagramme erstellen.

| 🌉 gre                            | etl               |                                |                            |                     |                    |                  | _                     |                                     | ×         |
|----------------------------------|-------------------|--------------------------------|----------------------------|---------------------|--------------------|------------------|-----------------------|-------------------------------------|-----------|
| <u>D</u> atei                    | <u>W</u> erkzeuge | Date <u>n</u>                  | <u>A</u> nsicht            | Hin <u>z</u> ufügen | <u>S</u> tichprobe | <u>V</u> ariable | <u>M</u> odell        | <u>H</u> ilfe                       | -         |
| EDP.xlsx                         |                   |                                | <u>S</u> ym                | bolansicht          |                    | H                |                       |                                     |           |
| ID #  Variablenname Bes          |                   | Plotte spezifizierte Variablen |                            |                     | •                  | Zeitreihengraph  |                       |                                     |           |
| 1                                | Month             |                                | <u>M</u> eh                | rfache Grapher      | n                  | •                | X-Y- <u>S</u> tre     | eudiagramn                          | n         |
| 2 Units Grundlegende Statistiken |                   |                                |                            | stiken              |                    | Streudia         | ig. mit <u>L</u> inie | :n                                  |           |
| 3 Price                          |                   |                                | <u>K</u> orrelationsmatrix |                     |                    |                  | Streudia              | Streudiag. mit <u>Faktorseparie</u> |           |
| 4                                | AE                |                                | Kreu                       | z <u>t</u> abelle   |                    |                  | Pevelet               | ig. mit <u>K</u> ont                | ronvariac |
| 5                                | PSE               |                                | Hau                        | otkomponente        | n                  |                  | Doxplot               | 5                                   |           |

Im darauffolgenden Fenster können X- und Y-Achsen-Variable festgelegt werden. Dazu wird die entsprechende Variable im linken Bereich ausgewählt und mit dem blauen bzw. grünen Pfeil in das entsprechende Feld verschoben. Hier sollen beispielhaft die Vertriebsausgaben (PSE) auf der X-Achse und die Einheiten (Units) auf der Y-Achse aufgetragen werden. Die fertige Auswahl wird mit *OK* bestätigt.

| 🛐 gretl: Definiere Graphe | n               | _       |           | $\times$ |
|---------------------------|-----------------|---------|-----------|----------|
| x                         | Y-Streudiagram  | m       |           |          |
| Month                     | ]               | X-Ach   | sen-Varia | ble      |
| Units                     |                 | PSE     |           |          |
| Price<br>AE               |                 | Y-Achs  | en-Variał | olen     |
| PSE                       |                 | Units   |           |          |
|                           |                 |         |           |          |
|                           | 4               |         |           |          |
| <u>H</u> ilfe <u>L</u> ee | ren <u>A</u> bl | brechen | <u>0</u>  | K        |

Das Streudiagramm öffnet sich in einem neuen Fenster. Bei einem ausreichend großen Korrelationskoeffizienten wird automatisch die ausgleichende Regressionsgerade eingezeichnet. Die zugehörige Gleichung wird oben rechts in der Grafik angezeigt. Ein ausgeprägter, positiver linearer Zusammenhang zwischen den Vertriebsausgaben und den verkauften Einheiten wird deutlich.

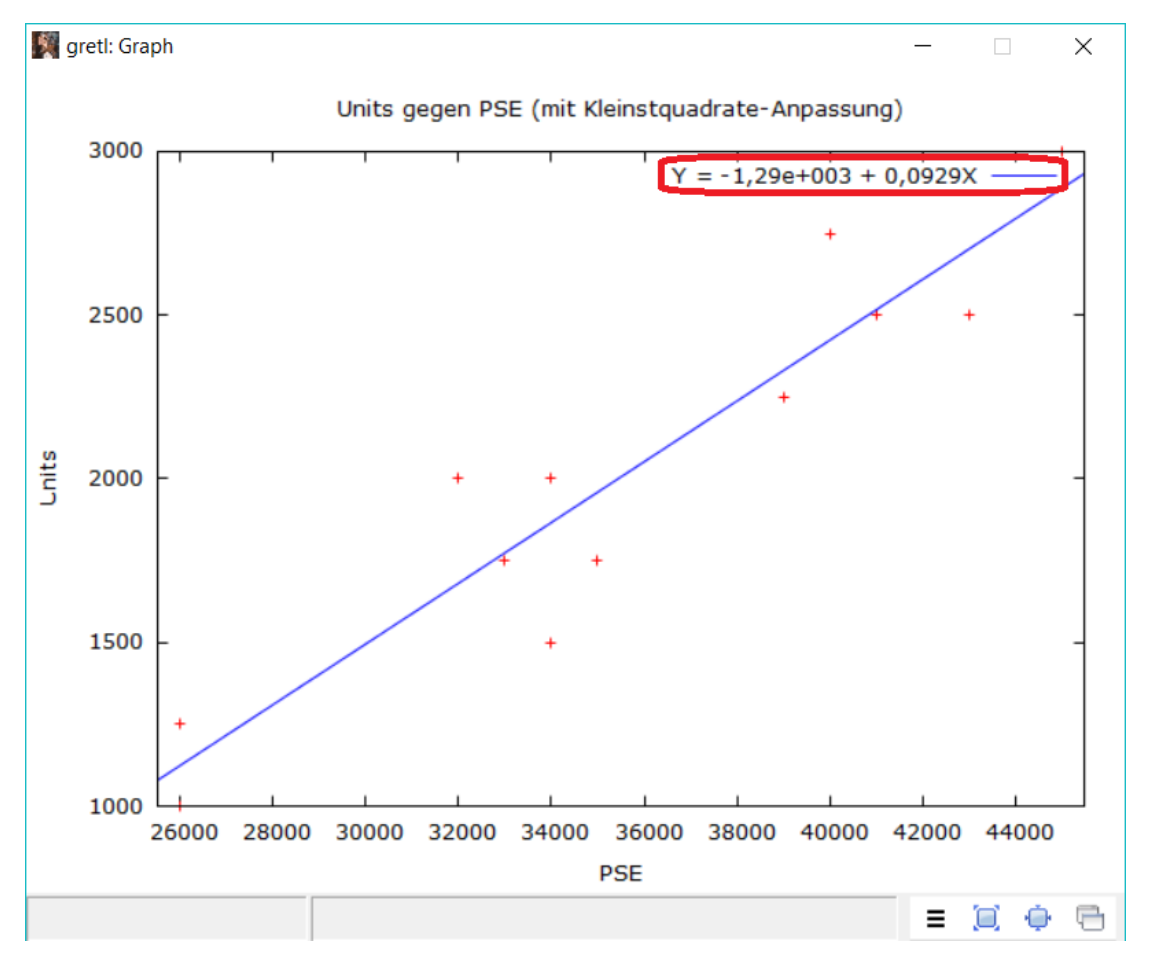

Im *Graph*-Fenster lässt sich mit einem Klick auf *arbeiten* öffnet sich ein neues Fenster mit vielen Einstellungsmöglichkeiten für das Diagramm. Hier lässt sich beispielsweise die angepasste Kurve (Regressionsgerade) entfernen oder, sofern sie nicht automatisch eingezeichnet wurde, hinzufügen.

| 🕅 gretl-Graphbefehle X                                         |                                    |         |                                         |                     |        |                     |  |  |
|----------------------------------------------------------------|------------------------------------|---------|-----------------------------------------|---------------------|--------|---------------------|--|--|
| Allg.                                                          | X-Achse                            | Y-Ach   | nse Linien Bezeichnungen Pfeile Palette |                     |        |                     |  |  |
| Titel des Graphs s gegen Price (mit Kleinstquadrate-Anpassung) |                                    |         |                                         |                     |        |                     |  |  |
| Sch                                                            | lüsselposi                         | tion    | Keine                                   |                     |        | $\sim$              |  |  |
| ang                                                            | jepasste K                         | urve    | inear: y = a                            | a + b*x             |        | $\sim$              |  |  |
| <b>∠</b> 2                                                     | Zeige volle                        | n Rahı  | Keine                                   |                     |        |                     |  |  |
|                                                                | Zeige Gitte                        | rnetz   | linear: y =                             | a + b*x             |        |                     |  |  |
|                                                                |                                    |         | quadratise                              | h: y = a + b*x + c' | 'x^2   | -                   |  |  |
|                                                                |                                    |         | kubisch: y                              | = a + b*x + c*x^2   | + d*x^ | 3                   |  |  |
| ة <u>ا</u>                                                     | als Voreins                        | tellung | invers: y =                             | a + b*(1/x)         |        |                     |  |  |
|                                                                | Loess (lokal gewichtete Anpassung) |         |                                         |                     |        |                     |  |  |
|                                                                | semilog: log y = a + b*x           |         |                                         |                     |        |                     |  |  |
| ]                                                              | <u>H</u> ilfe                      |         | linear-log:<br>An <u>w</u> ender        | y = a + b*log(x)    |        | o <u>c</u> niieisen |  |  |

## 1.5 Deskriptive Statistiken

Über Ansicht  $\rightarrow$  Grundlegende Statistiken lassen sich deskriptive Statistiken zu ausgewählten Variablen anzeigen.

| 🕅 gre         | etl                 |                         |                 |                                    |                    |                  | _              |               | × |
|---------------|---------------------|-------------------------|-----------------|------------------------------------|--------------------|------------------|----------------|---------------|---|
| <u>D</u> atei | <u>W</u> erkzeuge [ | Date <u>n</u>           | <u>A</u> nsicht | Hin <u>z</u> ufügen                | <u>S</u> tichprobe | <u>V</u> ariable | <u>M</u> odell | <u>H</u> ilfe |   |
| EDP.xls       | x                   |                         | <u>S</u> ymł    | olansicht                          |                    |                  |                |               |   |
| ID # 🖣        | Variablenname       | <ul> <li>Bes</li> </ul> | Diett           | o concrificiente V                 | /ariablen          | •                |                |               | • |
| 0             | const               |                         | Pioto           | e spezifizierte v<br>facha Granbar | anabien            |                  |                |               |   |
| 1             | Month               |                         | <u>Ivi</u> eni  | Tache Grapher                      | 1                  |                  |                |               |   |
| 2             | Units               |                         | Grun            | dlegende <u>S</u> tati             | stiken             |                  |                |               |   |
| 3             | Price               |                         | Korre           | lationsmatrix                      |                    |                  |                |               |   |
| 4             | AE                  |                         | Kreuz           | Kreuz <u>t</u> abelle              |                    |                  |                |               |   |
| 5             | PSF                 |                         | Haup            | tkomponente                        | n                  |                  |                |               |   |

Wieder müssen zunächst die Variablen ausgewählt werden, für die deskriptive Statistiken angezeigt werden sollen.

| 🛐 gretl: Grundlegende Sta            | 🕅 gretl: Grundlegende Statistiken |                             |            |  |  |  |  |  |
|--------------------------------------|-----------------------------------|-----------------------------|------------|--|--|--|--|--|
| Gru                                  | Grundlegende Statistiken          |                             |            |  |  |  |  |  |
| Month<br>Units<br>Price<br>AE<br>PSE |                                   | Units<br>Price<br>AE<br>PSE |            |  |  |  |  |  |
| Ŀ                                    | eeren <u>A</u> b                  | brechen                     | <u>O</u> K |  |  |  |  |  |

Anschließend kann gewählt werden, ob nur grundlegende Statistiken (*Show main statistics*) oder alle Statistiken (*Show full statistics*) angezeigt werden sollen. Häufig sind die grundlegenden Statistiken im Rahmen einer ersten Datenanalyse ausreichend.

| 🛐 gretl                      | × |  |  |  |  |  |
|------------------------------|---|--|--|--|--|--|
| Show main statistics         |   |  |  |  |  |  |
| ○ Show full statistics       |   |  |  |  |  |  |
| <u>A</u> bbrechen <u>O</u> K |   |  |  |  |  |  |

Die Statistiken öffnen sich in einem neuen Fenster.

| 🎉 gretl: Grur | ndlegende Statistiken |        |       |       | - 🗆   | $\times$ |
|---------------|-----------------------|--------|-------|-------|-------|----------|
| 240           | © ™X                  |        |       |       |       | 8        |
|               | arith. Mittel         | Median | S.D.  | Min   | Max   |          |
| Units         | 2021                  | 2000   | 607,3 | 1000  | 3000  |          |
| Price         | 3175                  | 3200   | 409,3 | 2600  | 3800  |          |
| AE            | 19967                 | 19100  | 6116  | 10400 | 29800 |          |
| PSE           | 35667                 | 34500  | 6125  | 26000 | 45000 |          |
|               |                       |        |       |       |       |          |

Über Ansicht  $\rightarrow$  Korrelationsmatrix lassen sich aus dem Hauptfenster heraus außerdem die paarweisen Korrelationen aller oder ausgewählter Variablen anzeigen.

| 📓 gretl: Korrelationsmatrix              | (                              |                                  | _                    |       | Х |
|------------------------------------------|--------------------------------|----------------------------------|----------------------|-------|---|
| 🖥 占 🕞 🔍 🕸 🔀                              |                                |                                  |                      |       | 6 |
| Korrelationskoeffi<br>5% kritischer Wert | zienten, benut<br>(zweiseitig) | ze die Beobach<br>= 0,5760 für n | tungen 1 - 1<br>= 12 | 12    |   |
| Units                                    | Price                          | AE                               | PSE                  |       |   |
| 1,0000                                   | -0,0160                        | 0,9412                           | 0,9368               | Units |   |
|                                          | 1,0000                         | 0,0461                           | 0,2502               | Price |   |
|                                          |                                | 1,0000                           | 0,8808               | AE    |   |
|                                          |                                |                                  | 1,0000               | PSE   |   |
|                                          |                                |                                  |                      |       |   |

## 2 Das Lineare Modell mit einem Regressor

## 2.1 Neuen Datensatz laden

Als Einstieg in das Arbeiten mit dem linearen Modell in *gretl* soll zunächst das Lineare Modell mit einem Regressor am Beispiel der Konsumfunktion gezeigt werden. Anschließend wird das multiple Modell anhand des EDP-Beispiels untersucht.

Um die Konsumfunktionsdaten zu laden können Sie entweder eine neue gretl-Sitzung starten oder den Datensatz schließen. Im ersten Fall werden Sie nach Aufrufen von  $Datei \rightarrow Beenden$  gefragt, ob die Befehle gespeichert werden sollen. Diese Möglichkeit wird ausführlich im Schlussabschnitt ?? thematisiert.

| 1           | gretl                                                                                                    |                       |                        |                    |                  | _              |               | × |
|-------------|----------------------------------------------------------------------------------------------------|-----------------------|------------------------|--------------------|------------------|----------------|---------------|---|
| <u>D</u> at | ei <u>W</u> erkzeuge D                                                                                                    | ate <u>n A</u> nsicht | Hin <u>z</u> ufügen    | <u>S</u> tichprobe | <u>V</u> ariable | <u>M</u> odell | <u>H</u> ilfe | 8 |
| -           | <u>Ö</u> ffne Daten<br>Daten an <u>h</u> ängen<br>Daten <u>s</u> peichern<br>Daten speichern <u>a</u> l<br>Daten e <u>x</u> portieren. | ►<br>Strg+S<br>       |                        |                    |                  |                |               | • |
|             | Senden an<br><u>N</u> euer Datensatz<br>Schließe Datensatz                                                                             | Strg+N                |                        |                    |                  |                |               |   |
|             | <u>A</u> rbeitsverzeichnis<br>S <u>k</u> riptdateien<br>Sit <u>z</u> ungsdateien<br>Daten <u>b</u> anken                               | •••                   | -                      |                    |                  |                |               |   |
| -           | <u>B</u> eenden                                                                                                    | Strg+Q                |                        |                    |                  |                |               |   |
|             | 2 🕅 🎹 .                                                                                                    | Monatlie<br>fx 💢 🖄    | ch: Voller Be<br>β 🏨 🖡 | reich 2018:01 -    | 2018:12          |                |               |   |

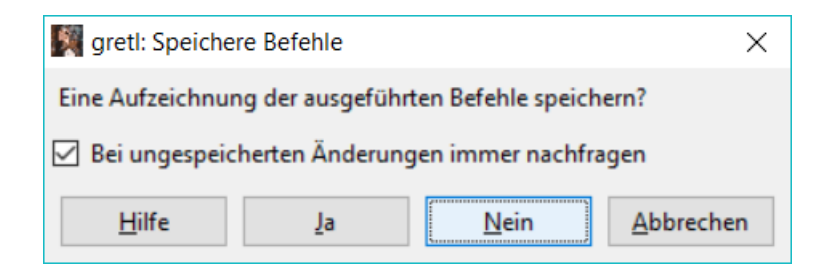

An dieser Stelle soll nein gewählt und eine neue Sitzung gestartet werden, in der unter

 $Datei \rightarrow \ddot{O}$ ffne  $Daten \rightarrow Benutzerdatei...$  die Datei konsumfunktion.xlsx zu laden ist. In diesem Fall handelt es sich um Querschnittsdaten, weshalb bei der Frage nach Zeitreihen- oder Paneldaten *nein* gewählt werden kann.

Alternativ kann auch unter  $Datei \rightarrow Schließe Datensatz$  der Datensatz geschlossen und der Hinweis, dass dies die Sitzung beendet, bestätigt werden:

| <b>1</b>    | gretl                                                                                                    |                  |                 |                          |                    |                  | _              |               | × |
|-------------|----------------------------------------------------------------------------------------------------|------------------|-----------------|--------------------------|--------------------|------------------|----------------|---------------|---|
| <u>D</u> at | ei <u>W</u> erkzeuge                                                                                                    | Date <u>n</u>    | <u>A</u> nsicht | Hin <u>z</u> ufügen      | <u>S</u> tichprobe | <u>V</u> ariable | <u>M</u> odell | <u>H</u> ilfe | - |
|             | <u>Ö</u> ffne Daten<br>Daten an <u>h</u> änger<br>Daten <u>s</u> peichern<br>Daten speichern<br>Daten e <u>x</u> portiere | n<br><u>a</u> ls | Strg+S          |                          |                    |                  |                |               | • |
|             | Senden an<br>Neuer Datensatz<br>Schließe Datens                                                                           | :<br>atz         | Strg+N          |                          |                    |                  |                |               |   |
|             | <u>A</u> rbeitsverzeichr<br>S <u>k</u> riptdateien<br>Sit <u>z</u> ungsdateien<br>Daten <u>b</u> anken                    | nis              | )               |                          |                    |                  |                |               |   |
| 4           | <u>B</u> eenden                                                                                                    |                  | Strg+Q          |                          |                    |                  |                |               |   |
|             | P- 100                                                                                                    | fx               | Monatli         | ch: Voller Bere<br>β 🏦 📄 | ich 2018:01 - 3    | 2018:12          |                |               |   |

| 🕅 gretl                                     | ×                            |
|---------------------------------------------|------------------------------|
| Schließen des Daten<br>die laufende Sitzung | satzes beendet<br>1. Sicher? |
| <u>J</u> a                                  | <u>N</u> ein                 |

Nun kann über  $Datei \rightarrow \ddot{O}$ ffne  $Daten \rightarrow Benutzerdatei...$  die Datei konsumfunktion.xlsx geladen werden.

Der Datensatz enthält für 10 Haushalte Daten zum monatlichen Einkommen und zum monatlichen Konsum, jeweils gemessen in Euro.

### 2.2 Modell schätzen

Nachdem die Daten geladen sind, lässt sich das Lineare Modell der Form

$$Konsum_i = \beta_0 + \beta_1 Einkommen_i + u_i$$

über *Modell*  $\rightarrow$  *Kleinste Quadrate (OLS)* mit der KQ-Methode schätzen.

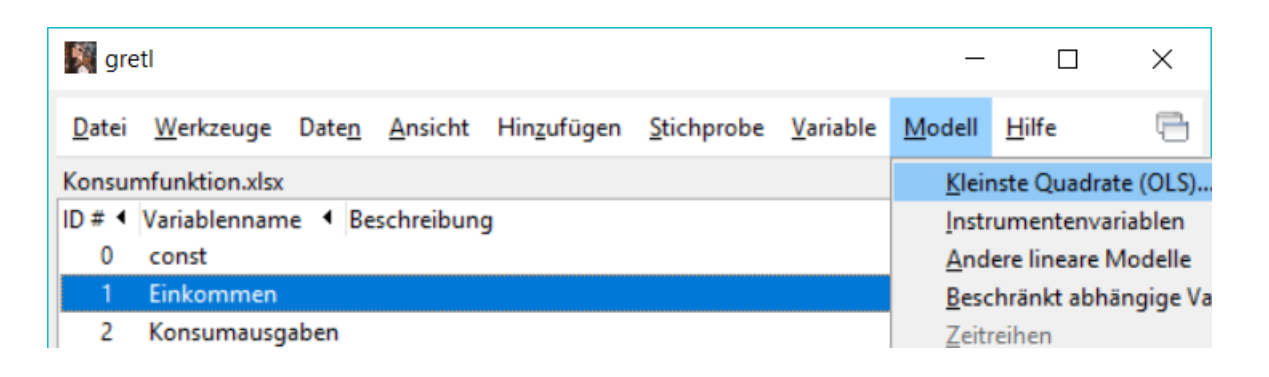

Dazu müssen zunächst die abhängige Variable (Y) und die unabhängige Variable (X) festgelegt werden. In diesem Beispiel sollen die Konsumausgaben als abhängige Variable durch das Einkommen als Regressor bzw. unabhängige Variable erklärt werden.

| 🎆 gretl: Modell spezifizier | _                   |                   | $\times$  |     |  |  |
|-----------------------------|---------------------|-------------------|-----------|-----|--|--|
| 4                           | KQ                  |                   |           |     |  |  |
| const                       |                     | Abhäng            | ige Varia | ble |  |  |
| Einkommen                   |                     | Konsumausgaben    |           |     |  |  |
| Konsumausgaben              |                     | 🗹 als Vore        | instellun | g   |  |  |
|                             |                     | Reg               | ressoren  |     |  |  |
|                             | <ul><li>➡</li></ul> | const<br>Einkomme | en.       |     |  |  |
| Robuste Standardfehler HC1  |                     |                   |           |     |  |  |
| <u>H</u> ilfe <u>L</u> eer  | en <u>A</u> b       | brechen           | <u>0</u>  | K   |  |  |

Es ergibt sich folgender Regressionsoutput. Hier sind die Schätzkoeffizienten für den Einfluss der unabhängigen Variable und das Absolutglied sowie deren Standardfehler, empirische t-Werte und p-Werte zu sehen. Zudem finden sich modellbezogene Größen wie das Bestimmtheitsmaß  $R^2$  und die Summe der quadrierten Residuen (RSS).

| 🕅 gretl: Modell 1                |                  |                     |                    |                 |               |      | _   |       | $\times$ |
|----------------------------------|------------------|---------------------|--------------------|-----------------|---------------|------|-----|-------|----------|
| <u>D</u> atei <u>B</u> earbeiten | <u>T</u> ests    | <u>S</u> peichern   | <u>G</u> raphen    | <u>A</u> nalyse | <u>L</u> aTeX |      |     |       | 6        |
| Modell 1: KQ,<br>Abhängige Vari  | benut:<br>Lable: | ze die B<br>Konsuma | eobacht<br>usgaben | ungen 1         | -10           |      |     |       |          |
|                                  | Koeff:           | izient              | Stdf               | ehler           | t-Quotient    | p-We | ert |       |          |
| const                            | -103,            | 920                 | 381,23             | 1               | -0,2726       | 0,79 | 921 |       |          |
| Einkommen                        | ٥,               | 740740              | 0,16               | 3613            | 4,527         | 0,00 | 019 | ***   |          |
| Mittel d. abh.                   | Var.             | 150                 | 4,300              | Stdabw          | . d. abh. Va  | r.   | 778 | ,8235 | j i      |
| Summe d. quad.                   | . Res.           | 15                  | 32520              | Stdfeh          | ler d. Regre  | ss.  | 437 | ,6815 | )        |
| R-Quadrat                        |                  | 0,7                 | 19272              | Korrig          | iertes R-Qua  | drat | 0,6 | 84181 | ,        |
| F(1, 8)                          |                  | 20,                 | 49734              | P-Wert          | (F)           |      | 0,0 | 01931 |          |
| Log-Likelihood                   | 1                | -73,                | 88858              | Akaike          | -Kriterium    |      | 151 | ,7772 |          |
| Schwarz-Kriter                   | cium             | 152                 | ,3823              | Hannan          | -Quinn-Krite  | rium | 151 | ,1133 | J        |

### 2.3 Konfidenzintervalle

Nach der Schätzung des Linearen Modells können aus dem Output-Fenster über Analyse  $\rightarrow$  Konfidenzintervalle für Koeffizienten Konfidenzintervalle berechnet werden.

| 🙀 gretl: Modell 1                                                                            | - 🗆 X                                                                                                    |   |
|----------------------------------------------------------------------------------------------|----------------------------------------------------------------------------------------------------|---|
| <u>D</u> atei <u>B</u> earbeiten <u>T</u> ests <u>S</u> peichern <u>G</u> raph               | en Analyse LaTeX                                                                                                    | 3 |
| Modell 1: KQ, benutze die Beobad<br>Abhängige Variable: Konsumausgab                         | cht Zeige tatsächliche, geschätzte, Residuen                                                                             |   |
| Koeffizient Std.                                                                             | -f<br>Konfidenzintervalle für Koeffizienten<br>Konfidenz <u>e</u> llipse                                                 |   |
| const -103,920 381,<br>Einkommen 0,740740 0,                                                 | Kovarianzmatrix der Koeffizienten       16       Kollinearität                                                           |   |
| Mittel d. abh. Var. 1504,300<br>Summe d. quad. Res. 1532520<br>R-Ouadrat 0.719272            | <u>Einflussreiche Beobachtungen</u><br><u>A</u> NOVA<br><u>B</u> ootstrap                                                |   |
| F(1, 8)     20,49734       Log-Likelihood     -73,88856       Schwarz-Kriterium     152,3823 | P-Wert(F)         0,001931           Akaike-Kriterium         151,7772           Hannan-Quinn-Kriterium         151,1133 |   |

Daraufhin öffnet sich das Output Fenster mit den oberen und unteren Grenzen der Konfidenzintervalle für alle Schätzkoeffizienten. Über  $\overset{\alpha}{\frown}$  lässt sich das Konfidenzniveau anpassen.

| 📓 gretl: Konfidenzintervalle der Koeffizienten – 🗆 > |             |                 |         |     |   |  |  |
|------------------------------------------------------|-------------|-----------------|---------|-----|---|--|--|
| ΖΔ 🖟 🔍 α 🖪                                           | x           |                 |         |     | 6 |  |  |
| t(8, 0, 025) = 2,30                                  | 06          |                 |         |     |   |  |  |
| VARIABLE                                             | KOEFFIZIENT | 95% KONFIDENZ-I | NTERVAL | L   |   |  |  |
| const                                                | -103,920    | -983,041        | 775,    | 201 |   |  |  |
| Einkommen                                            | 0,740740    | 0,363448        | 1,11    | 803 |   |  |  |
|                                                      |             |                 |         |     |   |  |  |

## 2.4 KQ-Prognose

Auf Grundlage des geschätzten Modells können die Konsumausgaben für weitere, über die Beobachtungen hinausgehende Einkommenswerte prognostiziert werden. Zunächst muss dafür im Hauptfenster die unabhängige Variable ausgewählt werden, in diesem Fall das Einkommen. Über *Daten*  $\rightarrow$  *Bearbeite Werte* können dann die zusätzlichen Einkommenswerte eingetragen werden.

| 🎊 gre         | etl               |               |                 |                          |                    |                  | _              |               | × |
|---------------|-------------------|---------------|-----------------|--------------------------|--------------------|------------------|----------------|---------------|---|
| <u>D</u> atei | <u>W</u> erkzeuge | Date <u>n</u> | <u>A</u> nsicht | Hin <u>z</u> ufügen      | <u>S</u> tichprobe | <u>V</u> ariable | <u>M</u> odell | <u>H</u> ilfe |   |
| Konsur        | mfunktion.xlsx    | A             | les auswäh      | len                      |                    |                  | Strg+A         | 1             |   |
| ID # 🖣        | Variablennam      | 🔍 <u>F</u> ir | nde Variab      | le                       |                    |                  | Strg+F         |               | • |
| 0             | const             |               |                 |                          |                    |                  | -              |               |   |
| 1             | Einkommen         | De            | finiere od      | er bearbeite <u>L</u> is | te                 |                  |                |               |   |
| 2             | Konsumausg        | <u>S</u> e    | tze Auswa       | hl durch Liste           |                    |                  |                |               |   |
|               |                   | <u>Z</u> e    | ige Werte       |                          |                    |                  |                |               |   |
|               |                   | <u>B</u> e    | arbeite We      | erte                     |                    |                  |                |               |   |
|               |                   | Be            | obachtun        | gen <u>h</u> inzufüger   | n                  |                  |                |               |   |

Es öffnet sich ein neues Fenster in dem die einzelnen Werte bearbeitet werden können. Neue Beobachtungen lassen sich über  $\clubsuit \to F$ üge Beobachtungen hinzu eintragen.

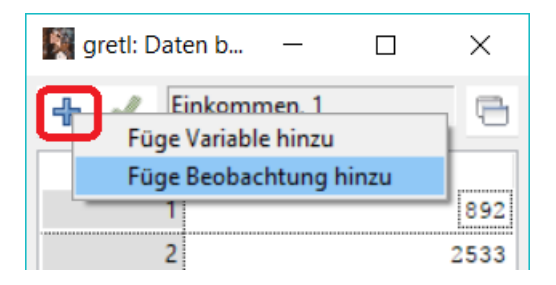

Im nächsten Fenster muss die Zahl der hinzuzufügenden Beobachtungen ausgewählt werden.

| 🗱 Beobachtungen hinzufügen |           |        |            |  |  |  |  |
|----------------------------|-----------|--------|------------|--|--|--|--|
| Zahl der hinzuzufügen      | 2         | ▲<br>▼ |            |  |  |  |  |
|                            | Abbrechen |        | <u>0</u> K |  |  |  |  |

Es erscheinen zwei neue freie Felder, in die neue Werte eingetragen werden können. In diesem Beispiel sollen die Konsumausgaben für ein monatliches Einkommen von 2171 Euro bzw. 3000 Euro prognostiziert werden (vgl. die zugehörige Aufgabe im Skript

zur "Einführung in die Ökonometrie"). Über < wird die Eingabe gespeichert.

| 🎆 gretl: Dat | en b   | —       |       | $\times$ |
|--------------|--------|---------|-------|----------|
| 🕂 🇹 🖡        | inkomr | men, 12 | 2     | •        |
|              |        | Eink    | ommen |          |
| 1            |        |         |       | 892      |
| 2            |        |         |       | 2533     |
| 3            |        |         |       | 1860     |
| 4            |        |         |       | 3721     |
| 5            |        |         |       | 1966     |
| 6            |        |         |       | 1036     |
| 7            |        |         |       | 3022     |
| 8            |        |         |       | 2317     |
| 9            |        |         |       | 1544     |
| 10           |        |         |       | 2820     |
| 11           |        |         |       | 2171     |
| 12           |        |         |       | 3000     |
|              | 1      |         |       |          |
|              |        |         |       |          |
|              |        |         |       |          |
|              |        |         |       |          |

Anschließend muss das Lineare Modell wie in Abschnitt ?? erneut geschätzt werden. Im Fenster mit dem Regressionsoutput kann über *Analyse*  $\rightarrow$  *Prognosen* das Prognosen semenü aufgerufen werden.

| 🕅 gretl: Modell 4                                                                                           | - 🗆 X                            |
|----------------------------------------------------------------------------------------------------|----------------------------------|
| <u>D</u> atei <u>B</u> earbeiten <u>T</u> ests <u>S</u> peichern <u>G</u> raphen <u>A</u> nalyse <u>L</u> a | aTeX 🗎                           |
| Modell 4: KQ, benutze die Beobacht Zeigeta                                                                  | tsächliche, geschätzte, Residuen |
| Abhängige Variable: Konsumausgaben Prognos                                                                  | en                               |
| <u>K</u> onfider                                                                                            | nzintervalle für Koeffizienten   |

Für die graphische Darstellung ist es empfehlenswert, den *Prognosezeitraum* über alle Beobachtungen zu strecken und im Feld *Zeige Intervall für* die Option *mittleres* Y auszuwählen. Unter  $1 - \alpha$  lässt sich das Konfidenzniveau festlegen, hier soll ein 90%-Prognoseintervall berechnet werden.

| 🕅 gretl: Prognose                                                                                                    | $\times$ |  |  |  |  |  |  |  |
|----------------------------------------------------------------------------------------------------|----------|--|--|--|--|--|--|--|
| Prognosezeitraum: Start Ende                                                                                                    |          |  |  |  |  |  |  |  |
| <ul> <li>automatische Prognose (dynamisch out-of-sample)</li> </ul>                                                                                                    |          |  |  |  |  |  |  |  |
| O dynamische Prognose                                                                                                    |          |  |  |  |  |  |  |  |
| Intersection of the section of the section of th |          |  |  |  |  |  |  |  |
| 🔿 rollierende k-Schritt-Prognosen: k = 1                                                                                                    |          |  |  |  |  |  |  |  |
| Zu plottende Beobachtungen vor Prognosezeitraum 0                                                                                                    | *<br>*   |  |  |  |  |  |  |  |
| Zeige geschätzte Werte für Bereich vor Prognose                                                                                                    |          |  |  |  |  |  |  |  |
| Plotte Konfidenzintervall mit Tief-Hoch-Linien 🗸                                                                                                    |          |  |  |  |  |  |  |  |
| 1 - α = 0,90 😴                                                                                                    |          |  |  |  |  |  |  |  |
| Zeige Intervall für 🛛 mittleres Y 🔍                                                                                                    |          |  |  |  |  |  |  |  |
| <u>H</u> ilfe <u>A</u> bbrechen <u>O</u> K                                                                                                    |          |  |  |  |  |  |  |  |

Es öffnen sich zwei neue Fenster. Das erste Fenster enthält die Prognosen, dazugehörige Standardfehler und Konfidenzintervalle.

| 🧏 g | retl: Prognosen   |              |               | -         | - 🗆     | ×      |
|-----|-------------------|--------------|---------------|-----------|---------|--------|
|     | ≜ © < ™ +         |              |               |           |         | 6      |
| Für | 90%-Konfidenzinte | rvalle, t(8, | 0,05) = 1,860 |           |         | ^      |
|     | Konsumausgaben    | Prognose     | Stdfehler     | 90%-In    | tervall |        |
| 1   | 239,00            | 556,82       | 250,905       | 90,25 -   | 1023,39 |        |
| 2   | 1227,00           | 1772,37      | 150,541       | 1492,44 - | 2052,31 |        |
| 3   | 1365,00           | 1273,86      | 147,470       | 999,63 -  | 1548,08 |        |
| 4   | 2389,00           | 2652,37      | 288,896       | 2115,16 - | 3189,59 |        |
| 5   | 730,00            | 1352,37      | 142,417       | 1087,54 - | 1617,21 |        |
| 6   | 849,00            | 663,49       | 231,619       | 232,78 -  | 1094,19 |        |
| 7   | 2679,00           | 2134,60      | 196,311       | 1769,54 - | 2499,65 |        |
| 8   | 1918,00           | 1612,37      | 140,450       | 1351,20 - | 1873,55 |        |
| 9   | 1511,00           | 1039,78      | 172,289       | 719,40 -  | 1360,16 |        |
| 10  | 2136,00           | 1984,97      | 174,437       | 1660,59 - | 2309,34 |        |
| 11  |                   | 1504,23      | 138,407       | 1246,85 - | 1761,60 |        |
| 12  |                   | 2118,30      | 193,775       | 1757,96 - | 2478,63 |        |
|     |                   |              |               |           |         | $\sim$ |

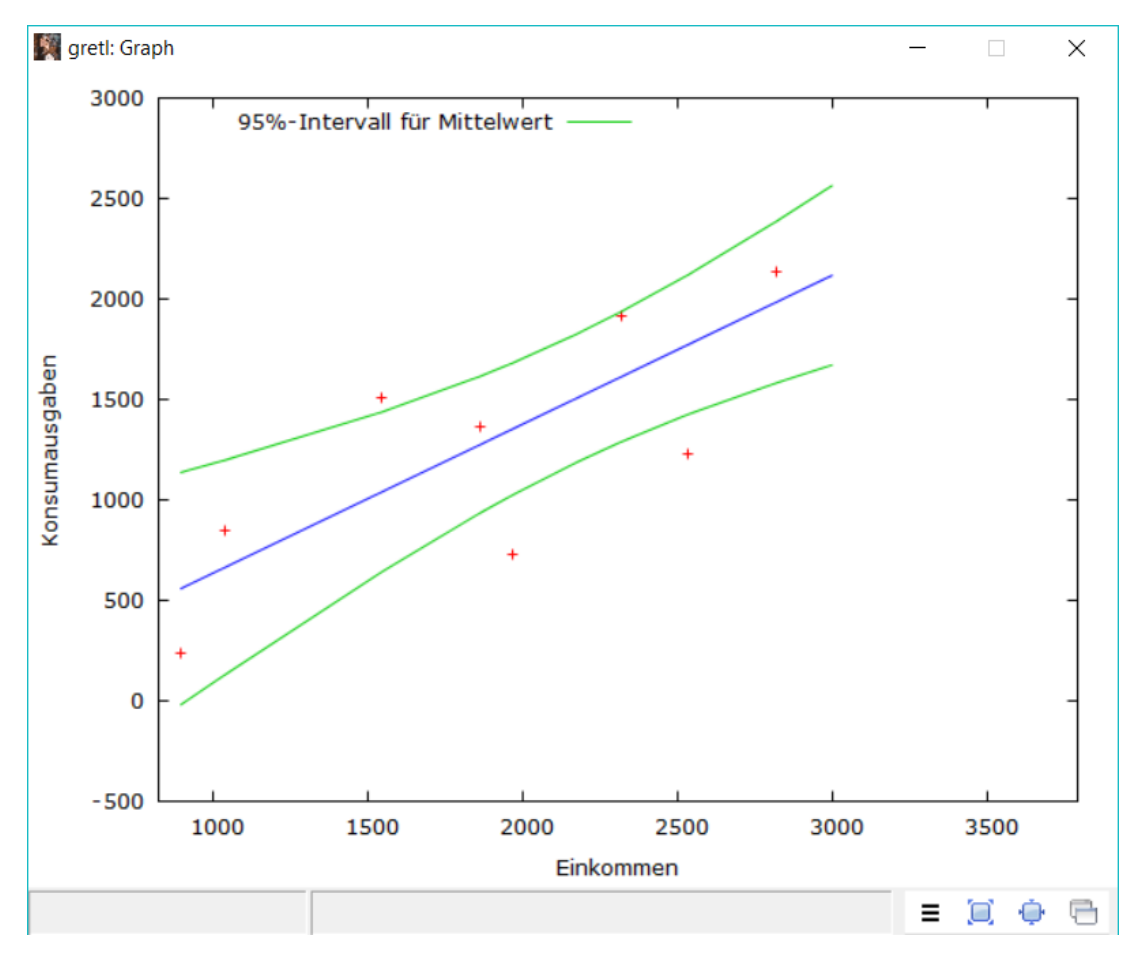

Das zweite Fenster zeigt die Regressionsgerade, beobachtete Werte und den Prognosetrichter.

### 2.5 t-Test

Neben Konfidenzintervallen und Prognosen spielen besonders Hypothesentests eine wichtige Rolle in der Arbeit mit dem Linearen Modell. Mit einem t-Test lässt sich beispielsweise überprüfen ob  $\beta_1$ , die marginale Konsumquote, den Wert 0,8 unterschreitet. Im Skript findet sich dazu die Aufforderung, auf Basis der Modellschätzung  $H_0$ :  $\beta_1 \geq 0,8$  gegen  $H_1$ :  $\beta_1 < 0,8$  mit  $\alpha = 0,05$  zu überprüfen. Leider kann dieser Test nicht unmittelbar in gret/ durchgeführt werden. Stattdessen muss der Wert der Teststatistik zunächst wie gewohnt berechnet werden. Er beträgt  $t = (\hat{\beta}_1 - 0, 8)/\hat{\sigma}_{\hat{\beta}_1} = (0,741 - 0,8)/0,164 = -0,362$ . Der kritische Wert k kann nun über das pyqrs-Programm oder in gret/ über Werkzeuge  $\rightarrow$  Statistische Tabellen bestimmt werden.

| 🕅 gret        | tl                 |               |                 |                     |                    |                  | _              |               | × |
|---------------|--------------------|---------------|-----------------|---------------------|--------------------|------------------|----------------|---------------|---|
| <u>D</u> atei | <u>W</u> erkzeuge  | Date <u>n</u> | <u>A</u> nsicht | Hin <u>z</u> ufügen | <u>S</u> tichprobe | <u>V</u> ariable | <u>M</u> odell | <u>H</u> ilfe |   |
| Konsun        | <u>S</u> tatistisc | he Tabe       | llen            |                     |                    |                  |                |               |   |
| ID # 🖣        | <u>P</u> -Wert-    | Finder        |                 |                     |                    |                  |                |               | • |
| 0             | <u>V</u> erteilur  | ngsgraph      | en              |                     |                    |                  |                |               |   |
| 1             | <u>P</u> lotte ei  | ne Kurve      |                 |                     |                    |                  |                |               |   |
| 2             | <u>T</u> eststati  | stik-Recl     | hner            |                     |                    |                  |                |               |   |

Dazu wird die t-Verteilung ausgewählt und die Anzahl der Freiheitsgrade sowie die rechtsseitige Wahrscheinlichkeit eingetragen.

| 🛐 gretl: | ische Werte |               | —    |            | ×              |         |            |    |
|----------|-------------|---------------|------|------------|----------------|---------|------------|----|
| Normal   | t           | chi-Quadrat   | F    | bin        | omial          | Poisson | Weibull    | DW |
| rechtss  | eitig       | ge Wahrscheir | lich | FG<br>keit | 8<br>0,05      |         |            |    |
|          |             |               |      |            | S <u>c</u> hli | eßen    | <u>O</u> K | :  |

Der kritische Wert k = 1,86 wird ausgegeben. Ein Vergleich mit dem empirischen t-Wert t = -0,362 ergibt |t| < k. Die Nullhypothese kann nicht verworfen werden, die marginale Konsumquote ist nicht signifikant kleiner als 0,8.

| gretl: kritische Werte                                                                                                    | _          |                         | $\times$ |
|----------------------------------------------------------------------------------------------------|------------|-------------------------|----------|
| <b>6 4 6 9</b>                                                                                                    |            |                         | 6        |
| t(8)<br>rechtsseitige Wahrscheinlichke<br>komplementäre Wahrscheinlichke<br>zweiseitige Wahrscheinlichkeit<br>Kritischer Wert = 1,85955 | eit<br>eit | = 0,05<br>= 0,95<br>0,1 |          |

Zusätzlich kann auch das marginale Signifikanzniveau p über  $Werkzeuge \rightarrow P-Wert$ -Finder bestimmt werden (wiederum als Alternative zur Verwendung des pygrs-Programms).

| 🕅 gre         | tl                 |               |                 |                     |                    |                  | _              |               | × |
|---------------|--------------------|---------------|-----------------|---------------------|--------------------|------------------|----------------|---------------|---|
| <u>D</u> atei | <u>W</u> erkzeuge  | Date <u>n</u> | <u>A</u> nsicht | Hin <u>z</u> ufügen | <u>S</u> tichprobe | <u>V</u> ariable | <u>M</u> odell | <u>H</u> ilfe | 6 |
| Konsun        | <u>S</u> tatistiso | he Tabe       | llen            | 1                   |                    |                  |                |               |   |
| ID # 🖣        | P-Wert-            | Finder        |                 |                     |                    |                  |                |               | • |
| 0             | <u>V</u> erteilur  | ngsgraph      | ien             |                     |                    |                  |                |               |   |
| 1             | <u>P</u> lotte ei  | ne Kurve      |                 |                     |                    |                  |                |               |   |
| 2             | <u>T</u> eststati  | stik-Rech     | hner            |                     |                    |                  |                |               |   |

Dafür wird zunächst wieder die t-Verteilung gewählt und die Freiheitsgrade sowie der empirische t-Wert eingetragen.

| 🛐 gretl: | p-V | Vert-Finder      | _                                         |   | ×                |  |            |  |  |  |
|----------|-----|------------------|-------------------------------------------|---|------------------|--|------------|--|--|--|
| Normal   | t   | chi-Quadrat      | hi-Quadrat F Gamma binomial Poisson Weibe |   |                  |  |            |  |  |  |
|          |     | FG 8<br>Wert -0, | 362                                       |   |                  |  |            |  |  |  |
|          |     |                  |                                           | S | <u>c</u> hließen |  | <u>о</u> к |  |  |  |

Da der beschriebene Test linksseitig ist, ist der Wert *nach links* der richtige. Der p-Wert beträgt p = 0,363, d. h. der beobachtete t-Wert (bzw. die beobachtete Abweichung des Schätzwerts  $\hat{\beta}_1 = 0,741$  vom hypothetischen Wert 0,8) ist nicht außergewöhnlich: Wäre  $\beta_1 = 0,8$ , so würde man den beobachteten t-Wert oder eine noch deutlich negativere Teststatistik mit einer Wahrscheinlichkeit von 36,3% beobachten. Die Daten sprechen also nicht offensichtlich gegen die Annahme, die marginale Konsumquote sei 0,8. Eine ausführliche Darstellung dieses t-Tests findet sich im Vorlesungsskript zur "Einführung in die Ökonometrie".

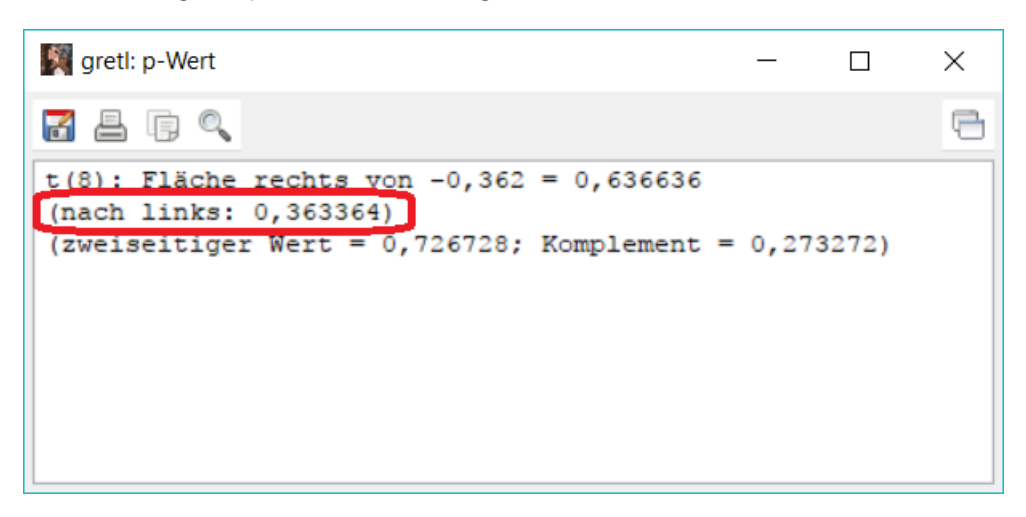

Das Vorgehen zum t-Test erscheint recht umständlich. In Abschnitt ?? wird jedoch gezeigt, wie sich mit Hilfe des F-Tests indirekt auch ein einseitiger t-Test durchführen lässt.

## 3 Das multiple Lineare Modell

In diesem Abschnitt wird das Vorgehen aus Abschnitt ?? erweitert und auf das multiple Modell übertragen. Außerdem werden weitere Funktionen von *gretl* vorgestellt. Grundlage sind wieder die Daten des EDP-Beispiels, die gemäß den in Abschnitt ?? vorgestellten Optionen zunächst geladen werden müssen.

#### 3.1 Modell schätzen

Uber *Modell*  $\rightarrow$  *Kleinste Quadrate (OLS)* lässt sich auch das multiple Lineare Modell mit der KQ-Methode schätzen.

 Image: Second second second

Dazu müssen, im Gegensatz zum Linearen Modell mit einem Regressor, neben der abhängigen Variable mehrere unabhängige Variablen festgelegt werden. In diesem Fall ist die Zahl der verkauften Einheiten Units die abhängige Variable, die durch den Preis Price, Werbeausgaben AE und Vertriebsausgaben PSE erklärt werden.

Das Lineare Modell lautet also

$$y_t = \beta_0 + \beta_1 x_{1,t} + \beta_2 x_{2,t} + \beta_3 x_{3,t} + u_t$$

mit  $y_t = Units_t$ ,  $x_{1,t} = Price_t$ ,  $x_{2,t} = AE_t$ ,  $x_{1,t} = PSE_t$ , und  $u_t$  als Störgröße.

In der gretl-Notation bedeutet dies

$$Units_t = const + \beta_{Price} Price_t + \beta_{AE} AE_t + \beta_{PSE} PSE_t + u_t$$

bzw.

$$Units_t = \beta_{[1]} + \beta_{[2]}Price_t + \beta_{[3]}AE_t + \beta_{[4]}PSE_t + u_t$$

Beachten Sie, dass die Nummerierung der Koeffizienten in *gret1* mit dem Startwert [1] für das Absolutglied beginnt, es gilt also in Bezug zur "konventionellen" Notation:  $\beta_0 = \beta_{[1]}, \ \beta_1 = \beta_{[2]}$  etc.!

| 📓 gretl: Modell spezifizier                                                  | _  |                                                                     | $\times$                              |    |  |
|------------------------------------------------------------------------------|----|---------------------------------------------------------------------|---------------------------------------|----|--|
| ÷                                                                            | KQ |                                                                     |                                       |    |  |
| const<br>Month<br>Units<br>Price<br>AE<br>PSE                                |    | Abhäng<br>Units<br>I als Vore<br>Reg<br>Const<br>Price<br>AE<br>PSE | gige Varia<br>einstellun<br>gressoren | ig |  |
| Robuste Standardfehler     HC1       Hilfe     Leeren       Abbrechen     OK |    |                                                                     |                                       |    |  |

Im Regressionsoutput werden wieder die Schätzkoeffizienten der einzelnen Variablen, deren Standardfehler, empirische t-Werte und p-Werte angegeben. Weiterhin finden sich modellbezogene Größen wie das Bestimmtheitsmaß  $R^2$ , die Summe der quadrierten Residuen (RSS) und der F-Wert des "Test of overall significance". (Das ist ein F-Test der Hypothese, dass alle Steigungskoeffizienten des Modells null sind:  $H_0: \beta_{Price} = \beta_{AE} = \beta_{PSE} = 0$ . Der F-Test wird im folgenden Abschnitt ?? beschrieben.)

| 🕅 gretl: Mode                | ll 1                                 |                                 |                | _         |       |   |
|------------------------------|--------------------------------------|---------------------------------|----------------|-----------|-------|---|
| <u>D</u> atei <u>B</u> earbe | iten <u>T</u> ests <u>S</u> peichern | <u>G</u> raphen <u>A</u> nalyse | <u>L</u> aTeX  |           | e     | 1 |
| Modell 1:<br>Abhängige       | KQ, benutze die E<br>Variable: Units | Beobachtungen 1                 | 1-12           |           |       |   |
|                              | Koeffizient                          | Stdfehler                       | t-Quotient     | p-Wert    |       |   |
| const                        | -117,513                             | 333,526                         | -0,3523        | 0,7337    |       |   |
| Price                        | -0,296478                            | 0,101950                        | -2,908         | 0,0196    | k ik  |   |
| AE                           | 0,0359758                            | 0,0139494                       | 2,579          | 0,0327    | k ik  |   |
| PSE                          | 0,0662060                            | 0,0143722                       | 4,607          | 0,0017    | ***   |   |
| Mittel d.                    | abh. Var. 202                        | 0.833 Stdab                     | w. d. abh. Va  | r. 607,   | 3259  |   |
| Summe d. q                   | uad. Res. 122                        | 854,1 Stdfel                    | hler d. Regrea | ss. 123,  | 9224  |   |
| R-Quadrat                    | 0,9                                  | 69720 Korrig                    | giertes R-Qua  | drat 0,95 | 58365 |   |
| F(3, 8)                      | 85,                                  | 40075 P-Wert                    | t (F)          | 2,04      | 4e-06 |   |
| Log-Likeli                   | hood -72,                            | 43034 Akaike                    | e-Kriterium    | 152,      | 8607  |   |
| Schwarz-Kr                   | iterium 154                          | ,8003 Hannar                    | n-Quinn-Krite  | rium 152, | ,1426 |   |

Wie oben am Beispiel des Konsummodells beschrieben lassen sich nun über Analyse  $\rightarrow$  Konfidenzintervalle für Koeffizienten Konfidenzintervalle berechnen:

| DateiBearbeitenTestsSpeichernGraphenAnalyseLaTeXModell 1:KQ, benutze die BeobachtZeige tatsächliche, geschätzte, ResiduenAbhängige Variable:UnitsKoeffizientStdfKoeffizientStdfConst-117,5130.03597580,01AE0,03597580.06620600,01Mittel d. abh.Var.2020,833Summe d. quad.Res.122854,1R-Quadrat0,969720F(3, 8)85,40075Log-Likelihood-72,43034                                                    | 🕅 gretl: Modell 1                              |                                   | - 0                                                                                     | × |
|----------------------------------------------------------------------------------------------------|------------------------------------------------|-----------------------------------|-----------------------------------------------------------------------------------------|---|
| Modell 1: KQ, benutze die Beobacht<br>Abhängige Variable: UnitsZeige tatsächliche, geschätzte, Residuen<br>PrognosenKoeffizientStdfKoeffizientStdfconst-117,513const-117,513Price-0,2964780,03597580,01AE0,0359758PSE0,06620600,06620600,01Mittel d. abh. Var.2020,833Summe d. quad. Res.122854,1R-Quadrat0,969720F(3, 8)85,40075F(3, 8)85,40075Log-Likelihood-72,43034Akaike-Kriterium152,8607 | <u>D</u> atei <u>B</u> earbeiten <u>T</u> ests | <u>S</u> peichern <u>G</u> raphen | <u>A</u> nalyse <u>L</u> aTeX                                                           | 9 |
| KoeffizientStdfconst-117,513333,52Price-0,2964780,10AE0,03597580,01PSE0,06620600,01Mittel d. abh. Var.2020,833Summe d. quad. Res.122854,1R-Quadrat0,969720F(3, 8)85,40075Log-Likelihood-72,43034                                                                                                    | Modell 1: KQ, benut:<br>Abhängige Variable:    | ze die Beobach<br>Units           | <u>Z</u> eige tatsächliche, geschätzte, Residuen<br><u>P</u> rognosen                   |   |
| const       -117,513       333,52         Price       -0,296478       0,10         AE       0,0359758       0,01         PSE       0,0662060       0,01         Mittel d. abh. Var.       2020,833         Summe d. quad. Res.       122854,1         R-Quadrat       0,969720         F(3, 8)       85,40075         Log-Likelihood       -72,43034                                            | Koeffi:                                        | zient Std                         | <u>K</u> onfidenzintervalle für Koeffizienten<br>Konfidenz <u>e</u> llipse              |   |
| AE       0,0359758       0,01         PSE       0,0662060       0,01         Mittel d. abh. Var.       2020,833         Summe d. quad. Res.       122854,1         R-Quadrat       0,969720         F(3, 8)       85,40075         Log-Likelihood       -72,43034                                                                                                    | const -117,55<br>Price -0,25                   | 13 333,52<br>96478 0,10           | 2 Kovarianz <u>m</u> atrix der Koeffizienten<br>0 <u>K</u> ollinearität                 |   |
| Bootstrap           Bootstrap           Summe d. quad. Res.         122854,1           R-Quadrat         0,969720           F(3, 8)         85,40075           Log-Likelihood         -72,43034                                                                                                    | AE 0,03<br>PSE 0,00                            | 359758 0,03<br>662060 0,03        | Einflussreiche Beobachtungen <u>A</u> NOVA                                              |   |
| Summe d. quad. Res.         122854,1         Stdfehler d. Regress.         123,9224           R-Quadrat         0,969720         Korrigiertes R-Quadrat         0,958365           F(3, 8)         85,40075         P-Wert(F)         2,04e-06           Log-Likelihood         -72,43034         Akaike-Kriterium         152,8607                                                             | Mittel d. abh. Var.                            | 2020,833                          | Bootstrap                                                                               |   |
| Log-Likelihood -72,43034 Akaike-Kriterium 152,8607                                                                                                    | Summe d. quad. Res.<br>R-Quadrat               | 122854,1<br>0,969720<br>85 40075  | Stdfehler d. Regress. 123,9224<br>Korrigiertes R-Quadrat 0,958365<br>R-Wert(E) 2.04e-06 |   |
| Schwarz-Kriterium 154,8003 Hannan-Quinn-Kriterium 152,1426                                                                                                    | Log-Likelihood<br>Schwarz-Kriterium            | -72,43034<br>154,8003             | Akaike-Kriterium152,8607Hannan-Quinn-Kriterium152,1426                                  |   |

| 📓 gretl: Konfidenzintervalle der Koeffizienten – 🗆 🗙 |                                                 |                                                  |                     |                                      |  |  |
|------------------------------------------------------|-------------------------------------------------|--------------------------------------------------|---------------------|--------------------------------------|--|--|
|                                                      | s                                               |                                                  |                     |                                      |  |  |
| t(8, 0, 025) = 2,30                                  | 6                                               |                                                  |                     |                                      |  |  |
| VARIABLE                                             | KOEFFIZIENT                                     | 95% KONFIDENZ-                                   | INTERV              | ALL                                  |  |  |
| const<br>Price<br>AE<br>PSE                          | -117,513<br>-0,296478<br>0,0359758<br>0,0662060 | -886,626<br>-0,531575<br>0,00380837<br>0,0330635 | 65<br>-0,06<br>0,06 | 51,599<br>513806<br>581433<br>993484 |  |  |
|                                                      |                                                 | untere Grenze                                    | ober                | e Grenze                             |  |  |

### 3.2 F-Test

| 📓 gretl: Modell 3                |                                                                                                 |                                     | _                                    |                     | × |
|----------------------------------|-------------------------------------------------------------------------------------------------|-------------------------------------|--------------------------------------|---------------------|---|
| <u>D</u> atei <u>B</u> earbeiten | <u>Tests</u> <u>Speichern</u> <u>G</u> raphen <u>A</u> nalyse                                   | <u>L</u> aTeX                       |                                      |                     | 6 |
| Modell 3: KQ,<br>Abhängige Var   | Variablen <u>w</u> eglassen<br>Variablen <u>h</u> inzufügen<br><u>S</u> umme der Koeffizienten  | -12<br>t-Quotient                   | p-Wert                               |                     |   |
| <br>const<br>Price<br>AE<br>PSE  | Nichtlinearität ( <u>Q</u> uadrate)<br>Nichtlinearität ( <u>L</u> ogs)<br>Ramseys <u>R</u> ESET | -0,3523<br>-2,908<br>2,579<br>4,607 | 0,7337<br>0,0196<br>0,0327<br>0,0017 | * *<br>* *<br>* * * |   |

Ein F-Test lässt sich in gretl über Tests  $\rightarrow$  Lineare Restriktionen durchführen.

Dabei ist die Überprüfung mehrerer Restriktionen die Regel. Im Fall nur einer Restriktion entspricht der F-Test einem zweiseitigen t-Test.

#### 3.2.1 F-Test mit einer Restriktion

Wird der F-Test wie oben beschrieben aufgerufen, so müssen im sich öffnenden Fenster die Restriktionen spezifiziert werden. Hier soll getestet werden, ob der Einfluss von Werbeausgaben (AE) und Vertriebsaufwendungen (PSE) auf die verkauften Einheiten (Units) gleich groß ist. Die Nullhypothese lautet daher  $H_0$ :  $\beta_{AE} = \beta_{PSE}$ , die Gegenhypothese ist beim F-Test stets festgelegt auf  $H_1$ :  $H_0$  gilt nicht.

Allerdings erlaubt *gretl* nur einen numerischen Wert auf der rechten Seite des Gleichheitszeichens, daher muss die Nullhypothese umformuliert werden zu:

$$H_0:\beta_{AE}-\beta_{PSE}=0$$

In *gretl* kann diese Hypothese auf zwei verschiedene Arten eingetragen werden, beide sind in den folgenden Abbildungen zu sehen. Nachdem eine dieser Alternativen eingetragen ist, wird die Restriktion mit *OK* bestätigt. Erste Möglichkeit: Der Koeffizient von AE und der Koeffizient von PSE sind gleich groß:

```
      gretl: lineare Restriktionen
      ×

      Spezifiziere Restriktionen:

      (Bitte konsultieren Sie dafür die Hilfe)

      Rechtsklick für einige Kürzel

      b[AE] - b[PSE] = 0
```

Zweite Möglichkeit: Der dritte und der vierte Koeffizient des Modells sind gleich groß:

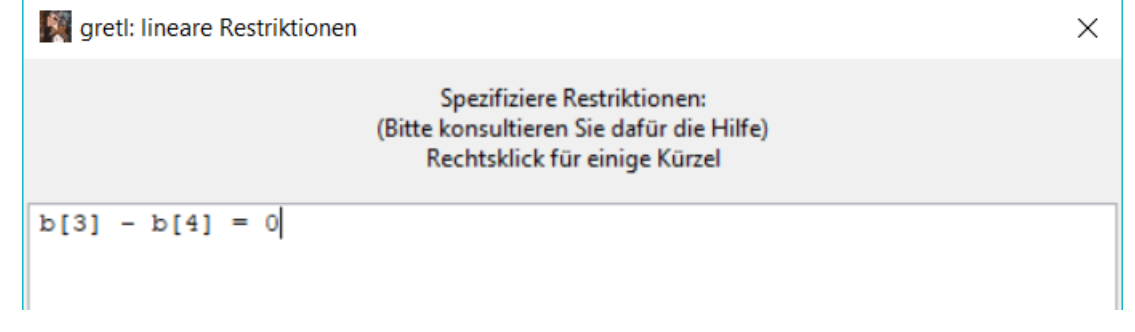

Es öffnet sich ein neues Fenster mit dem Output des F-Tests. Hier lassen sich die Teststatistik und der zugehörige p-Wert ablesen. Zusätzlich ist das Regressionsergebnis des restringierten Modells gezeigt.

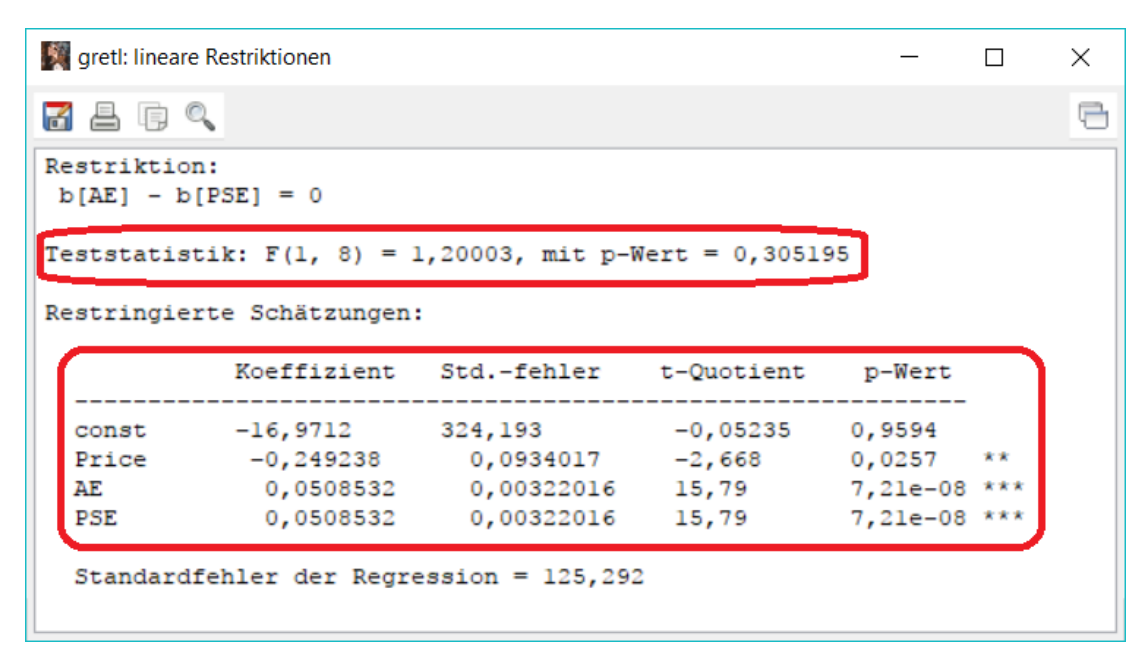

Ein kritischer Wert kann ähnlich wie beim t-Test im Hauptfenster über *Werkzeuge*  $\rightarrow$  *Statistische Tabellen* ermittelt werden. (Allerdings zeigt der p-Wert bereits, dass die Nullhypothese zu den üblichen Testniveaus nicht verworfen werden kann.) Im Dialogfenster wird die F-Verteilung ausgewählt und Zähler- und Nennerfreiheitsgrade sowie das Testniveau  $\alpha$  angegeben.

| 🛐 gretl:                                                            | 🛐 gretl: kritische Werte |             |   |     |       | —       |         | ×  |
|---------------------------------------------------------------------|--------------------------|-------------|---|-----|-------|---------|---------|----|
| Normal                                                              | t                        | chi-Quadrat | F | bin | omial | Poisson | Weibull | DW |
| Zähler-FG 1<br>Nenner-FG 8<br>rechtsseitige Wahrscheinlichkeit 0,05 |                          |             |   |     |       |         |         |    |
| S <u>c</u> hließen <u>O</u> K                                       |                          |             |   |     |       |         |         |    |

Der kritische Wert wird ausgegeben. DaF=1,20003 < k=5,31766kann die Nullhypothese nicht abgelehnt werden.

| gretl: kritische Werte                                                                                     | _          |              | × |
|----------------------------------------------------------------------------------------------------|------------|--------------|---|
|                                                                                                    |            |              | 8 |
| F(1, 8)<br>rechtsseitige Wahrscheinlichkei<br>komplementäre Wahrscheinlichkei<br>Kritischer Wert = 5,31766 | t =<br>t = | 0,05<br>0,95 |   |

Im Konsumbeispiel hätte der t-Test aus Abschnitt ??,  $H_0: \beta_1 \ge 0, 8$  gegen  $H_1: \beta_1 < 0, 8$  demnach durchgeführt werden können, indem man den F-Test aufruft und die Restriktion überprüft (ACHTUNG: Bei Eingabe der Restriktion einen Dezimalpunkt an Stelle des Dezimalkommas verwenden, sonst erhält man eine Fehlermeldung!)

Im Output wird ein p-Wert von p=0,7266 ausgewiesen:

```
🌉 gretl: lineare Restriktionen
                                                         \times
                                                                -
R 🗛 🖪 🔍
Restriktion:
                                                                \wedge
b[Einkommen] = 0,8
Teststatistik: F(1, 8) = 0,131189, mit p-Wert = 0,726584
Restringierte Schätzungen:
             Koeffizient Std.-fehler t-Quotient
                                                     p-Wert
  const
             -232,580 131,557
                                          -1,768
                                                      0,1109
                           0,000000
                                         NA
              0,800000
                                                     NA
  Einkommen
  Standardfehler der Regression = 416,02
```

Dieser p-Wert bezieht sich auf die automatisch generierte, zweiseitige Alternativhypothese  $H_1: H_0$  gilt nicht bzw.  $H_1: \beta_1 \neq 0, 8$ . Will man dagegen nur einseitig testen (nämlich gegen  $H_1: \beta_1 < 0, 8$ ), so ist der p-Wert in diesem Beispiel zu halbieren. p/2=0,7266/2 = 0,363 deckt sich mit dem in Abschnitt ?? ermittelten Ergebnis.

#### 3.2.2 F-Test mit zwei und mehr Restriktionen

Der F-Test erlaubt, im Gegensatz zum t-Test, auch das gleichzeitige Testen von mehreren Restriktionen. Als Beispiel sollen hier die zwei Restriktionen  $\beta_{AE} = 0,03$  und  $\beta_{PSE} = 0,05$  gleichzeitig getestet werden. Die Hypothesen lauten daher  $H_0: \beta_{AE} = 0,03$  <u>und</u>  $\beta_{PSE} = 0,05$  und  $H_1: H_0$  gilt nicht. Die Gegenhypothese umfasst also folgende Fälle:

 $\beta_{AE} \neq 0,03$  oder  $\beta_{PSE} \neq 0,03$  (oder  $\beta_{AE} \neq 0,03$  und  $\beta_{AE} \neq 0,03$ ).

Um den Test durchzuführen, werden nun beide Restriktionen unter Tests  $\rightarrow$  Lineare Restriktionen eingetragen.

| gretl: lineare Restriktionen  |                                                                                                    | ×                            |
|-------------------------------|----------------------------------------------------------------------------------------------------|------------------------------|
|                               | Spezifiziere Restriktionen:<br>(Bitte konsultieren Sie dafür die Hilfe<br>Rechtsklick für einige Kürzel | e)                           |
| b[AE] = 0.03<br>b[PSE] = 0.05 |                                                                                                    |                              |
| Bootstrap verwenden           |                                                                                                    |                              |
| Hilfe                         |                                                                                                    | <u>A</u> bbrechen <u>O</u> K |

Anschließend wird das Modell geschätzt. Die Koeffizienten für AE und PSE zeigen, dass die Restriktionen umgesetzt wurden. Ein Blick auf den p-Wert zur F-Statistik macht deutlich, dass die Nullhypothese, die die beiden Parameter gleichzeitig auf die angegebenen Werte restringiert, abgelehnt werden kann.

```
      Image: Second Striktion
      -
      -
      ×

      Image: Second Striktion
      Angewendet
      .
      .
      .

      1: b[AE] = 0,03
      2: b[PSE] = 0,05
      .
      .
      .
      .

      Teststatistik: F(2, 8) = 6,04421, mit p-Wert = 0,0251523
      .
      .
      .
      .
      .

      Restringierte Schätzungen:
      .
      .
      .
      .
      .
      .
      .

      Const 374,049 413,947 0,9036 0,3874
      .
      .
      .
      .
      .
      .

      Const 374,049 413,947 0,9036 0,3874
      .
      .
      .
      .
      .
      .

      Price -0,231669 0,129395 -1,790 0,1037
      .
      .
      .
      .
      .
      .

      AE
      0,0300000 0,000000 NA
      .
      .
      .
      .
      .
      .

      Standardfehler der Regression = 175,64
      .
      .
      .
      .
      .
      .
```

Das gleichzeitige Testen von mehreren Restriktionen wird häufig zum Ausschluss von Variablen benötigt, man spricht dabei von "Nullrestriktionen". Auch wenn ein Test der Hypothese  $H_0$ :  $\beta_{[AE]} = \beta_{[PSE]} = 0$  im vorliegenden Beispiel nicht sinnvoll ist, soll er beispielhaft durchgeführt werden, um das Prinzip der *gretl*-Optionen zu veranschaulichen. Die beiden Restriktionen können wie zuvor eingegeben und das restringiert Modell geschätzt werden:

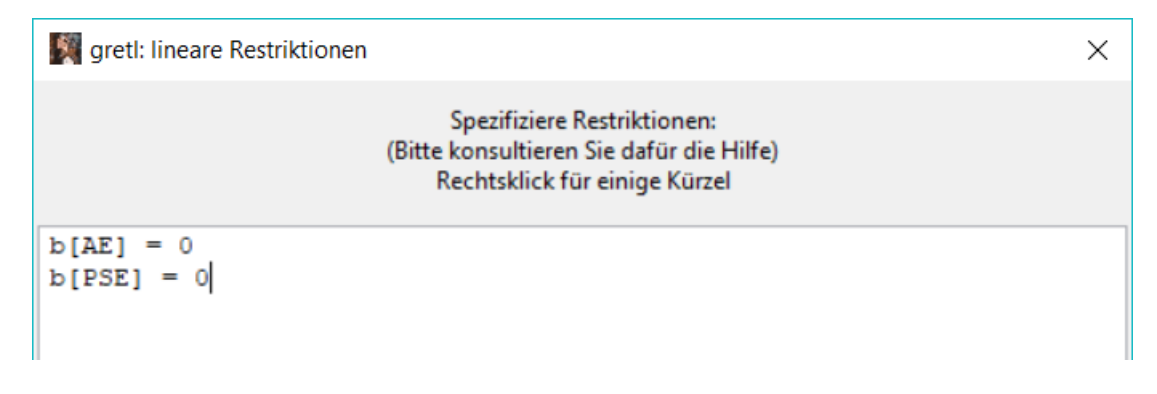

Der p-Wert ist mit  $8 \cdot 10^{-7}$  bzw. 0,0000008 sehr klein, daher kann die Nullhypothese abgelehnt werden, der Einfluss von Vertriebs- und Werbeausgaben ist nicht gemeinsam gleich Null. (Gemäß dem p-Wert wäre das Schätzergebnis bei Gültigkeit der Nullhypothese nahezu unmöglich.).

```
📓 gretl: lineare Restriktionen
                                                                                                  Х
                                                                                                             -
🔏 占 📭 🔍
Restriktion angewendet
                                                                                                               \wedge
 1: b[AE] = 0
 2: b[PSE] = 0
Teststatistik: F(2, 8) = 128,067, mit p-Wert = 8,41509e-007
Restringierte Schätzungen:
                    Koeffizient Std.-fehler t-Quotient p-Wert
                     _____
                                            _____
                                                                                       _____

        const
        2096,22
        1501,01
        1,397
        0,1928

        Price
        -0,0237449
        0,469201
        -0,05061
        0,9606

        AE
        0,000000
        0,000000
        NA
        NA

        PSE
        0,000000
        0,000000
        NA
        NA

   Standardfehler der Regression = 636,887
```

Da Nullrestriktionen im Zuge der Modellspezifikation regelmäßig überprüft werden müssen, bietet gretl über Tests  $\rightarrow$  Variablen weglassen eine weitere Möglichkeit, diese Tests schnell durchzuführen.

| 🕅 gretl: Modell 1                | - 0                                                                         | $\times$ |
|----------------------------------|-----------------------------------------------------------------------------|----------|
| <u>D</u> atei <u>B</u> earbeiten | <u>Tests</u> <u>Speichern</u> <u>G</u> raphen <u>A</u> nalyse <u>L</u> aTeX |          |
| Modell 1: KQ,<br>Abhängige Var   | Variablen weglassen       1-12         Variablen hinzufügen                 |          |

Hier müssen die beiden wegzulassenden Variablen ausgewählt werden, in diesem Fall AE und PSE.

| 🕅 gretl: Modelltests                                                      |                 |           | ×          |  |  |
|---------------------------------------------------------------------------|-----------------|-----------|------------|--|--|
| Wähle w                                                                   | vegzulassende V | /ariablen |            |  |  |
| const<br>Price                                                            |                 | AE<br>PSE |            |  |  |
| AE<br>PSE                                                                 | <b>⊳</b>        |           |            |  |  |
|                                                                           | <b>\</b>        |           |            |  |  |
|                                                                           |                 |           |            |  |  |
| Schätze reduziertes Mod                                                   | dell            |           |            |  |  |
| <ul> <li>Wald-Test, beruhend au</li> </ul>                                | ıf Kovarianzmat | rix       |            |  |  |
| O Sequenzielle Variableneliminierung<br>gemäß zweiseitigem p-Wert: 0,10 ♥ |                 |           |            |  |  |
| Teste nur gewählte Variablen                                              |                 |           |            |  |  |
| <u>H</u> ilfe <u>L</u> e                                                  | eren <u>A</u> b | brechen   | <u>O</u> K |  |  |

Der daraufhin entstehende Output ist etwas anders aufgebaut, die Ergebnisse sind aber identisch:

gretl: Modell 2 \_  $\times$ P Datei Bearbeiten Tests Speichern Graphen Analyse LaTeX Test von Modell 1: ~ Nullhypothese: Die Regressionskoeffizienten sind Null für die Variablen AE, PSE Teststatistik: F(2, 8) = 128,067, p-Wert 8,41509e-007 Das Weglassen von Variablen verbesserte 0 von 3 Informationskriterien. Modell 2: KQ, benutze die Beobachtungen 1-12 Abhängige Variable: Units Koeffizient Std.-fehler t-Quotient p-Wert ----const 2096,22 1501,01 1,397 0,1928 Price -0,0237449 0,469201 -0,05061 0,9606 
 Mittel d. abh. Var.
 2020,833
 Stdabw. d. abh. Var.
 607,3259

 Summe d. quad. Res.
 4056253
 Stdfehler d. Regress.
 636,8872

 R-Quadrat
 0,000256
 Korrigiertes R-Quadrat -0,099718
 0,002561 P-Wert(F) 0,960635 -93.41244 Akaike-Kriterium 190,8249 F(1, 10) Log-Likelihood -93,41244 Akaike-Kriterium 190,8249 Schwarz-Kriterium 191,7947 Hannan-Quinn-Kriterium 190,4658

#### 3.3 Kreuzeffekte der Regressoren

Es ist plausibel anzunehmen, dass die Preissensitivität der Kunden nicht konstant ist, sondern von den Werbeausgaben abhängt. Je größer die Werbeausgaben, desto geringer die Preissensitivität.

Das ursprüngliche Modell lautet

$$Units_t = const + \beta_{Price}Price_t + \beta_{AE}AE_t + \beta_{PSE}PSE_t + u_t$$

Ist nun die Preissensitivität abhängig von den Werbeausgaben, bedeutet das

$$\beta_{Price,t} = \gamma_0 + \gamma_1 A E_t \quad .$$

Ersetzen des konstanten Koeffizienten  $\beta_{Price}$  im ursprünglichen Linearen Modell durch  $\beta_{Price,t} = \gamma_0 + \gamma_1 A E_t$  ergibt

$$Units_t = const + (\gamma_0 + \gamma_1 A E_t) Price_t + \beta_{AE} A E_t + \beta_{PSE} PSE_t + u_t$$

bzw.

$$Units_t = const + \gamma_0 Price_t + \beta_{AE}AE_t + \beta_{PSE}PSE_t + \gamma_1 P_t \times AE_t u_t + u_t$$

mit  $Price_t \cdot AE_t = P_t \times AE_t$  als neuem Regressor. Um ein solches Modell mit Kreuzeffekt zu schätzen, muss über *Hinzufügen*  $\rightarrow$  *Definiere neue Variable* der neue Regressor hinzugefügt werden.

| 🛐 gre         | etl               |               |                 |                     |                          |                  | _              |               | ı x |
|---------------|-------------------|---------------|-----------------|---------------------|--------------------------|------------------|----------------|---------------|-----|
| <u>D</u> atei | <u>W</u> erkzeuge | Date <u>n</u> | <u>A</u> nsicht | Hin <u>z</u> ufügen | <u>S</u> tichprobe       | <u>V</u> ariable | <u>M</u> odell | <u>H</u> ilfe | -   |
| EDP.xls       | x                 |               |                 | <u>L</u> ogs gew    | ählter Variabl           | en               |                |               |     |
| ID # ◀        | Variablennam      | ne 🖣 Bes      | schreibung      | <u>Q</u> uadrate    | gewählter Va             | riablen          |                |               | •   |
| 0             | const             |               |                 | L <u>a</u> gs gew   | ählter Variable          | en               |                |               |     |
| 1             | Month             |               |                 | Erste Diff          | erenzen gewä             | hlter Varial     | blen           |               |     |
| 2             | Units             |               |                 | Log-Diffe           | erenzen gewäh            | hlter Variab     | len            |               |     |
| 3             | Price             |               |                 | <u>S</u> aison-Di   | ifferenzen gev           | vählter Var      | iablen         |               |     |
| 4             | AE                |               |                 | <u>P</u> rozentua   | ale Änderung             | gewählter        | Variablen      |               |     |
| 5             | PSE               |               |                 | Indexvaria          | able                     |                  |                |               |     |
|               |                   |               |                 | Zeittrend           |                          |                  |                |               |     |
|               |                   |               |                 | Panel-Gru           | uppenindex               |                  |                |               |     |
|               |                   |               |                 | <u>Z</u> ufallsva   | riable                   |                  |                |               |     |
|               |                   |               |                 | periodisc           | he Dummies               |                  |                |               |     |
|               |                   |               |                 | Gruppen-            | - <u>D</u> ummies        |                  |                |               |     |
|               |                   |               |                 | Zeitdumr            | mies                     |                  |                |               |     |
|               |                   |               |                 | <u>B</u> eobacht    | tungsbereichs            | dummy            |                |               |     |
|               |                   |               |                 | Dummies             | s für <u>d</u> iskrete \ | /ariablen        |                |               |     |
|               |                   |               | U               | Definiere           | neue <u>V</u> ariable    | ż                |                |               |     |
| Ī             | 2 - 💷             | fx            | <b>I</b>        | Definiere           | Matrix                   |                  |                |               |     |

Im dem sich nun öffnenden Fenster muss die Formel für den neuen Regressor eingetragen werden.

| 🎆 gretl: Var hinzufügen                                                        | ×                            |  |  |  |  |
|--------------------------------------------------------------------------------|------------------------------|--|--|--|--|
| Formel für neue Variable eingeben<br>(oder nur Name für manuelle Dateneingabe) |                              |  |  |  |  |
| PxAE = AE*Price                                                                |                              |  |  |  |  |
| Hilfe                                                                          | <u>A</u> bbrechen <u>O</u> K |  |  |  |  |

Anschließend wird das Modell mit der neuen Variable geschätzt. Es ergibt sich folgender Regressionsoutput:

| 🕅 gretl: Modell 2                |                                 |                 |                             |                | _        |     | $\times$ |
|----------------------------------|---------------------------------|-----------------|-----------------------------|----------------|----------|-----|----------|
| <u>D</u> atei <u>B</u> earbeiten | <u>T</u> ests <u>S</u> peichern | <u>G</u> raphen | <u>A</u> nalyse <u>L</u> aT | eΧ             |          |     | 6        |
| Modell 2: KQ,<br>Abhängige Var   | benutze die<br>iable: Units     | Beobacht        | ungen 1-12                  |                |          |     |          |
|                                  | Koeffizient                     | Std             | fehler                      | t-Quotient     | p-Wert   |     |          |
| const                            | 1375,75                         | 1455            | ,29                         | 0,9453         | 0,3760   |     |          |
| Price                            | -0,811685                       | 0               | ,499299                     | -1,626         | 0,1481   |     |          |
| AE                               | -0,0392996                      | 0               | ,0727663                    | -0,5401        | 0,6059   |     |          |
| PSE                              | 0,0729079                       | 0               | ,0156269                    | 4,666          | 0,0023   | *** |          |
| PxAE                             | 2,21494e-0                      | 5 2             | ,10194e-05                  | 1,054          | 0,3270   |     |          |
| Mittel d. abh                    | . Var. 20                       | 20,833          | Stdabw. d                   | . abh. Var.    | 607,325  | 9   |          |
| Summe d. quad                    | l. Res. 10                      | 6034,0          | Stdfehler                   | d. Regress.    | 123,076  | 1   |          |
| R-Quadrat                        | ο,                              | 973866          | Korrigier                   | tes R-Quadrat  | 0,95893  | 2   |          |
| F(4, 7)                          | 65                              | ,21209          | P-Wert(F)                   |                | 0,00001  | 3   |          |
| Log-Likelihoo                    | d -71                           | ,54691          | Akaike-Kr                   | iterium        | 153,093  | 8   |          |
| Schwarz-Krite                    | rium 15                         | 5,5184          | Hannan-Qu                   | inn-Kriterium  | 152,196  | 2   |          |
| Abgesehen von                    | Konstante wa                    | r p-Wert        | am höchst                   | en für Variabl | e 4 (AE) |     |          |

Der Kreuzeffekt hat keinen signifikanten Einfluss, es kann weiterhin von einer konstanten Preissensitivität  $\beta_{Price}$ ausgegangen werden.

## 3.4 Alternative Kurvenformen

#### 3.4.1 Logarithmische Spezifikation

Mit *gretl* ist es leicht möglich, das EDP-Beispiel auch in der doppelt-logarithmischen Form

$$\ln Units_t = const + \beta_{Price} \ln Price_t + \beta_{AE} \ln AE_t + \beta_{PSE} \ln PSE_t + u_t$$

zu schätzen. Dazu müssen zunächst alle relevanten Variablen ausgewählt und über  $Hinzufügen \rightarrow Logs gewählter Variablen logarithmiert werden.$ 

| 🕅 gre         | etl               |               |                 |                          |                    |                  | _              |               | × |
|---------------|-------------------|---------------|-----------------|--------------------------|--------------------|------------------|----------------|---------------|---|
| <u>D</u> atei | <u>W</u> erkzeuge | Date <u>n</u> | <u>A</u> nsicht | Hin <u>z</u> ufügen      | <u>S</u> tichprobe | <u>V</u> ariable | <u>M</u> odell | <u>H</u> ilfe |   |
| EDP.xls       | x                 |               |                 | <u>L</u> ogs gew         | /ählter Variabl    | en               |                |               |   |
| ID # 1        | Variablennam      | ne 🖣 Bes      | chreibung       | <u>Q</u> uadrate         | e gewählter Va     | riablen          |                |               | • |
| 0             | const             |               |                 | Lags gewählter Variablen |                    |                  |                |               |   |
| 1             | Month             |               |                 | Erste Diff               |                    |                  |                |               |   |
| 2             | Units             |               |                 | Log-Diffe                |                    |                  |                |               |   |
| 3             | Price             |               |                 | Saison-D                 |                    |                  |                |               |   |
| 4             | AE                |               |                 | Prozentu                 |                    |                  |                |               |   |
| 5             | PSE               |               |                 | Indexvari                |                    |                  |                |               |   |

Die logarithmierten Variablen tauchen nun auch in der Übersicht auf und sind am vorangestellten  $I_{-}$  zu erkennen.

| 🕅 gre         | etl               |               |                 |                     |                    |                  | _              |               | × |
|---------------|-------------------|---------------|-----------------|---------------------|--------------------|------------------|----------------|---------------|---|
| <u>D</u> atei | <u>W</u> erkzeuge | Date <u>n</u> | <u>A</u> nsicht | Hin <u>z</u> ufügen | <u>S</u> tichprobe | <u>V</u> ariable | <u>M</u> odell | <u>H</u> ilfe |   |
| EDP.xls       | x *               |               |                 |                     |                    |                  |                |               |   |
| ID # 🖣        | Variablennam      | ie 🖣 Bes      | chreibung       |                     |                    |                  |                |               | • |
| 0             | const             |               |                 |                     |                    |                  |                |               |   |
| 1             | Month             |               |                 |                     |                    |                  |                |               |   |
| 2             | Units             |               |                 |                     |                    |                  |                |               |   |
| 3             | Price             |               |                 |                     |                    |                  |                |               |   |
| 4             | AE                |               |                 |                     |                    |                  |                |               |   |
| 5             | PSE               |               |                 |                     |                    |                  |                |               |   |
| 6             | I_Units           | =             | og von Un       | its                 |                    |                  |                |               |   |
| 7             | I_Price           | =             | og von Pri      | ce                  |                    |                  |                |               |   |
| 8             | I_AE              | =             | og von AE       |                     |                    |                  |                |               |   |
| 9             | I_PSE             | =             | og von PS       | ε 🦯 👘               |                    |                  |                |               |   |

Das Modell kann nun wie gewohnt, diesmal mit den logarithmierten Variablen, geschätzt werden.

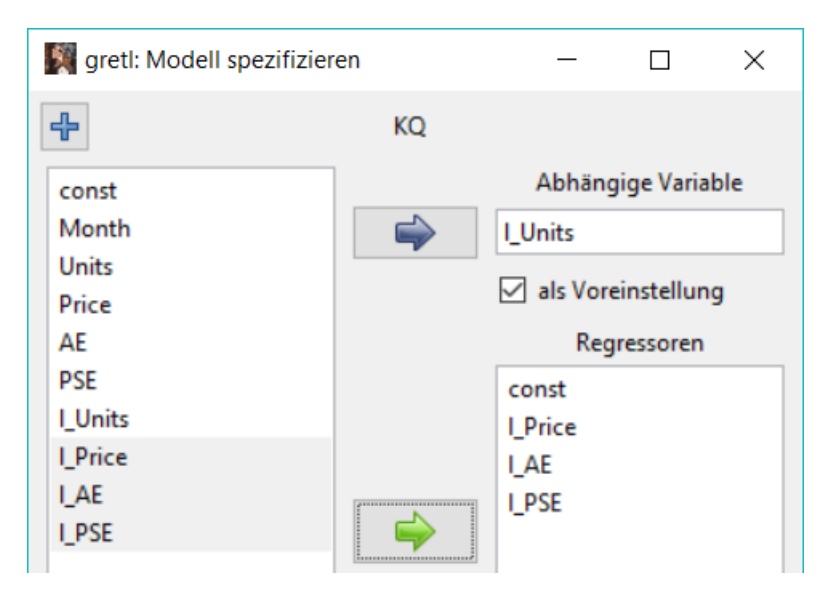

Es ergibt sich folgender Regressionsoutput:

| 🛐 gretl: Modell 1                                       |                          |                 |               | _         |        | $\times$ |
|---------------------------------------------------------|--------------------------|-----------------|---------------|-----------|--------|----------|
| <u>D</u> atei <u>B</u> earbeiten <u>T</u> ests <u>S</u> | peichern <u>G</u> raphen | <u>A</u> nalyse | <u>L</u> aTeX |           |        | 6        |
| Modell 1: KQ, benutz<br>Abhängige Variable:             | e die Beobach<br>1_Units | tungen 1        | -12           |           |        |          |
| Koeffiz                                                 | ient Stdfe               | ehler           | t-Quotient    | p-Wert    |        |          |
| const -4,664                                            | 16 1,737                 | 90              | -2,684        | 0,0278    | **     |          |
| 1_Price -0,424                                          | 409 0,1849               | 923             | -2,295        | 0,0509    | *      |          |
| 1 AE 0,443                                              | 414 0,1628               | 807             | 2,724         | 0,0261    | **     |          |
| 1_PSE 1,077                                             | 0,303                    | 144             | 3,554         | 0,0075    | ***    |          |
| Mittel d. abh. Var.                                     | 7,565077                 | Stdaby          | . d. abh. V   | ar. 0,    | 328031 |          |
| Summe d. quad. Res.                                     | 0,038552                 | Stdfel          | ler d. Regr   | ess. 0,   | 069419 |          |
| R-Quadrat                                               | 0,967430                 | Korrig          | iertes R-Qu   | adrat 0,  | 955216 |          |
| F(3, 8)                                                 | 79,20704                 | P-Wert          | ;(F)          | 2,        | 73e-06 |          |
| Log-Likelihood                                          | 17,41665                 | Akaike          | -Kriterium    | -26       | ,83330 |          |
| Schwarz-Kriterium                                       | -24,89367                | Hannar          | -Quinn-Krit   | erium -27 | ,55142 |          |

Die Schätzkoeffizienten sind nun als Elastizitäten interpretierbar. Der Koeffizient des logarithmierten Preises stellt die Preiselastizität der Nachfrage dar und besagt, dass eine 1%-ige Preiserhöhung gemäß der Schätzung einen Absatzrückgang von 0,42% erwarten lässt.

#### 3.4.2 Quadratische Spezifikation

Auch ein quadratischer Zusammenhang, beispielsweise im Fall der Vertriebsausgaben, ist denkbar. Analog zur Logarithmierung lassen sich Variablen über *Hinzufügen*  $\rightarrow$  *Quadrate gewählter Variablen* quadrieren. Alternativ ist das auch über *Hinzufügen*  $\rightarrow$  *Definiere neue Variable* möglich. Letzteres ist die allgemeiner einsetzbare Variante und soll deshalb hier vorgestellt werden.

| 🋐 gre         | etl               |               |                 |                                                             |                                          |                  | _              |               | × |  |  |
|---------------|-------------------|---------------|-----------------|-------------------------------------------------------------|------------------------------------------|------------------|----------------|---------------|---|--|--|
| <u>D</u> atei | <u>W</u> erkzeuge | Date <u>n</u> | <u>A</u> nsicht | Hin <u>z</u> ufügen                                         | <u>S</u> tichprobe                       | <u>V</u> ariable | <u>M</u> odell | <u>H</u> ilfe | - |  |  |
| EDP.xls       | x *               |               |                 | <u>L</u> ogs gew                                            | vählter Variabl                          | en               |                | 1             |   |  |  |
| ID # ◀        | Variablennam      | ne 🖣 Bes      | chreibung       | <u>Q</u> uadrate                                            | e gewählter Va                           | riablen          |                |               | • |  |  |
| 0             | const             |               |                 | L <u>a</u> gs gew                                           | vählter Variabl                          | en               |                |               |   |  |  |
| 1             | Month             |               |                 | Erste Diff                                                  | erenzen gewä                             | hlter Varia      | blen           |               |   |  |  |
| 2             | Units             |               |                 | Log-Diffe                                                   | erenzen gewäh                            | hlter Variak     | olen           |               |   |  |  |
| 3             | Price             |               |                 | <u>Saison-D</u>                                             | ifferenzen gev                           | vählter Var      | riablen        |               |   |  |  |
| 4             | AE                |               |                 | <u>P</u> rozentu                                            | Prozentuale Änderung gewählter Variablen |                  |                |               |   |  |  |
|               | PSE               |               |                 | <u>I</u> ndexvari<br>Zeit <u>t</u> rend<br><u>P</u> anel-Gr | <b>able</b><br>uppenindex                |                  |                |               |   |  |  |
|               |                   |               |                 | <u>Z</u> ufallsva                                           | <u>Z</u> ufallsvariable                  |                  |                |               |   |  |  |
|               |                   |               |                 | periodisc                                                   | he Dummies                               |                  |                |               |   |  |  |
|               |                   |               |                 | Gruppen                                                     | - <u>D</u> ummies                        |                  |                |               |   |  |  |
|               |                   |               |                 | Zeitdum                                                     | mies                                     |                  |                |               |   |  |  |
|               |                   |               |                 | Beobacht                                                    | tungsbereichs                            | dummy            |                |               |   |  |  |
|               |                   |               |                 | Dummie                                                      | s für <u>d</u> iskrete \                 | Variablen        |                |               |   |  |  |
|               |                   |               | U               | Definiere                                                   | neue <u>V</u> ariable                    | £                |                |               |   |  |  |
|               | 2 -               | fx            | <b>X</b>        | Definiere                                                   | <u>M</u> atrix                           |                  |                |               |   |  |  |

Es öffnet sich ein neues Fenster, in dem die Formel für die neue Variable eingetragen werden muss.

| 🕅 gretl: Var hinzufügen                       |                                         |  |  |  |  |
|-----------------------------------------------|-----------------------------------------|--|--|--|--|
| Formel für neue Varia<br>(oder nur Name für r | able eingeben<br>nanuelle Dateneingabe) |  |  |  |  |
| sq_PSE = PSE^2                                |                                         |  |  |  |  |
| Hilfe                                         | <u>A</u> bbrechen <u>O</u> K            |  |  |  |  |

Dabei ist zu unbedingt zu beachten, dass *gretl* bei der Eingabe von  $\hat{}$  das nächste Zeichen automatisch höher stellt ( $PSE^2$ ), diese Darstellung aber nicht interpretieren kann und dann eine Fehlermeldung ausgibt aus. Um das zu vermeiden, muss nach dem  $\hat{}$  die Leertaste gedrückt und dann wie im Screenshot gezeigt fortgefahren werden.

| 📓 gretl: Modell spezifizie                              | eren  |     | _                                                                             |                                       | ×  |
|---------------------------------------------------------|-------|-----|-------------------------------------------------------------------------------|---------------------------------------|----|
| 4-                                                      | к     | Q   |                                                                               |                                       |    |
| const<br>Month<br>Units<br>Price<br>AE<br>PSE<br>sq_PSE |       |     | Abhäng<br>Units<br>I als Vore<br>Reg<br>const<br>Price<br>AE<br>PSE<br>sq_PSE | gige Varia<br>einstellun<br>gressoren | ng |
| Robuste Standardfehle                                   | r HC1 |     |                                                                               |                                       |    |
| <u>H</u> ilfe <u>L</u> ee                               | eren  | Abl | brechen                                                                       | <u>0</u>                              | к  |

Anschließend muss das Modell mit der neuen Variable geschätzt werden.

Die Schätzung des Modells liefert folgenden Output:

| 🕅 gretl: Modell 1                |                              |                     |                               |             | _         |      | × |
|----------------------------------|------------------------------|---------------------|-------------------------------|-------------|-----------|------|---|
| <u>D</u> atei <u>B</u> earbeiten | <u>T</u> ests <u>S</u> peich | ern <u>G</u> raphen | <u>A</u> nalyse <u>L</u> aTeX |             |           |      | 8 |
| Modell 1: KQ,<br>Abhängige Var   | benutze di<br>iable: Unit    | e Beobacht          | ungen 1-12                    |             |           |      |   |
|                                  |                              | -                   |                               |             |           |      |   |
|                                  | Koeffizier                   | t Std               | fehler                        | t-Quotient  | p-Wert    |      |   |
| const                            | -390,028                     | 1324                | ,23                           | -0,2945     | 0,7769    |      |   |
| Price                            | -0,299749                    | 0                   | ,109709                       | -2,732      | 0,0292    | **   |   |
| AE                               | 0,036040                     | 07 0                | ,0148673                      | 2,424       | 0,0458    | **   |   |
| PSE                              | 0,082681                     | .9 0                | ,0786303                      | 1,052       | 0,3280    |      |   |
| sq_PSE                           | -2,342426                    | -07 1               | ,09650e-06                    | -0,2136     | 0,8369    |      |   |
| Mittel d. abh                    | . Var.                       | 2020,833            | Stdabw. d.                    | abh. Var.   | 607,3259  | э    |   |
| Summe d. quad                    | . Res.                       | 122058,4            | Stdfehler d                   | l. Regress. | 132,0489  | 9    |   |
| R-Quadrat                        |                              | 0,969916            | Korrigierte                   | s R-Quadrat | 0,952726  | 5    |   |
| F(4, 7)                          |                              | 56,42103            | P-Wert(F)                     |             | 0,000021  | L    |   |
| Log-Likelihoo                    | d -                          | 72,39135            | Akaike-Krit                   | erium       | 154,7827  | 7    |   |
| Schwarz-Krite                    | rium                         | 157,2072            | Hannan-Quin                   | n-Kriterium | 153,8851  | L    |   |
| Abgesehen von                    | Konstante                    | war p-Wert          | am höchsten                   | für Variabl | e 6 (sq_H | PSE) |   |

Ein quadratischer Einfluss der Vertriebsausgaben kann somit nicht festgestellt werden.

### 3.5 Daten speichern

Im Zuge der letzten Modellerweiterungen wurden im vorangegangenen Abschnitt neue Variablen definiert und erzeugt. Diese lassen sich im *gretl*-eigenen Datenformat .gdt als *gretl*-Datendatei speichern oder in anderen Datenformaten exportieren:

Wählt man unter  $Datei \rightarrow Daten speichern$ , so erstellt das Programm die gretl-Datendatei EDP-Daten.gdt

| 1           | gretl                                                                                                    |                                        |                 |                |           |                    |                  | _              |               | × |
|-------------|----------------------------------------------------------------------------------------------------|----------------------------------------|-----------------|----------------|-----------|--------------------|------------------|----------------|---------------|---|
| <u>D</u> at | ei <u>W</u> erkzeuge                                                                                                    | Date <u>n</u>                          | <u>A</u> nsicht | Hin <u>z</u> u | fügen     | <u>S</u> tichprobe | <u>V</u> ariable | <u>M</u> odell | <u>H</u> ilfe | - |
|             | <u>Ö</u> ffne Daten<br>Daten anhänger                                                                                      | n                                      | I               | -              |           |                    |                  |                |               | ٩ |
|             | Daten <u>s</u> peicherr                                                                                                    | 1                                      | Strg+S          |                |           |                    |                  |                |               |   |
|             | Daten speichern<br>Daten exportiere<br>Senden an<br><u>N</u> euer Datensatz<br>Schließe Datens<br><u>A</u> rbeitsverzeichn | n <u>a</u> ls<br>en<br>z<br>atz<br>nis | Strg+N          |                |           |                    |                  |                |               |   |
|             | S <u>k</u> riptdateien<br>Sit <u>z</u> ungsdateien<br>Daten <u>b</u> anken                                                 | I                                      |                 |                |           |                    |                  |                |               |   |
|             | <u>B</u> eenden                                                                                                    |                                        | Strg+Q          | 2              |           |                    |                  |                |               |   |
|             |                                                                                                    |                                        | U               | ndatier        | t: Voller | Bereich 1 - 1      | 2                |                |               |   |
| iii         | >-                                                                                                    | fx                                     | <b>X</b> 🖉      | β              | 8 6       | В                  |                  |                |               |   |

Die Daten können jedoch auch als Excel-Datei bzw. im CSV–Format gespeichert werden. Hierzu ist  $Datei \rightarrow Daten$  exportieren aufzurufen, die gewünschten Reihen zu selektieren und das CSV-Format (Voreinstellung) zu wählen. Nun müssen im Dialogfenster noch Spaltenseparator und Dezimaltrennzeichen angegeben werden. Da in der deutschen Notation das Komma als Dezimalzeichen dient, sollte als Spaltenseparator das Semikolon gewählt werden.

| 🎆 Daten exportieren                   |                                       | arath Datantrannzaichan                                                            |
|---------------------------------------|---------------------------------------|------------------------------------------------------------------------------------|
| Wähle z<br>Month                      | u speichernde Variablen<br>Month      | Trennzeichen für Datenspalten:                                                     |
| Units<br>Price<br>AE<br>PSE<br>sq_PSE | Units<br>Price<br>AE<br>PSE<br>sq_PSE | <ul> <li>Komma (,)</li> <li>Leerzeichen</li> <li>Tab</li> <li>Semikolon</li> </ul> |
|                                       | <b>~</b>                              | Dezimalseparator:<br>O Punkt (.)<br>() Komma (,)                                   |
| Format wählen CSV                     | eren <u>A</u> bbrechen                | <u>Abbrechen</u> <u>OK</u>                                                         |

Der folgende screenshot zeigt eine mögliche Datei im CSV-Format, die mit Excel geöffnet werden und dann als xlsx-Datei gespeichert werden kann.

| ŀ                          | Automatisches S | peichern 🖲    | ) 🖬 ५,                          | ¢           |              |             |
|----------------------------|-----------------|---------------|---------------------------------|-------------|--------------|-------------|
| Da                         | atei Start      | Einfügen S    | eitenlayout F                   | ormeln Date | en Überprüfe | n Ansicht   |
| Einfügen<br>Tuischarablaga |                 |               | Calibri -<br>F <i>K</i> U -   E | 11 • A A    |              | ≫ - ab Tex  |
|                            | Zwischenabia    | ge            | Scinin                          | lari        |              | Austicituit |
| A1                         | •               | $\pm \times $ | fx Mo                           | onth        |              |             |
|                            | А               | В             | С                               | D           | Е            | F           |
| 1                          | Month           | Units         | Price                           | AE          | PSE          | sq_PSE      |
| 2                          | Januar          | 2500          | 3800                            | 26800       | 43000        | 1849000000  |
| 3                          | Februar         | 2250          | 3700                            | 23500       | 39000        | 1521000000  |
| 4                          | März            | 1750          | 3600                            | 17400       | 35000        | 1225000000  |
| 5                          | April           | 1500          | 3500                            | 15300       | 34000        | 1156000000  |
| 6                          | Mai             | 1000          | 3200                            | 10400       | 26000        | 676000000   |
| 7                          | Juni            | 2500          | 3200                            | 18400       | 41000        | 1681000000  |
| 8                          | Juli            | 2750          | 3200                            | 28200       | 40000        | 160000000   |
| 9                          | August          | 1750          | 3000                            | 17400       | 33000        | 1089000000  |
| 10                         | September       | 1250          | 2900                            | 12300       | 26000        | 676000000   |
| 11                         | Oktober         | 3000          | 2700                            | 29800       | 45000        | 2025000000  |
| 12                         | November        | 2000          | 2700                            | 20300       | 32000        | 1024000000  |
| 13                         | Dezember        | 2000          | 2600                            | 19800       | 34000        | 1156000000  |
| 14                         |                 |               |                                 |             |              |             |

## 3.6 Dummy-Variablen

Abschließend soll der Gebrauch von Dummy-Variablen in *gretl* illustriert werden. Auch wenn *gretl* die Möglichkeit bietet, programmintern neue Variablen zu definieren, ist es häufig einfacher, diese zunächst in Excel zu erstellen und anschließend in *gretl* einzulesen.

Schließen Sie deshalb die gretl-Sitzung mit Datei  $\rightarrow$  Beenden und speichern Sie die Befehle nicht. Öffnen Sie dann die Datei Konsumausgaben.xlsx und ergänzen Sie diese wie folgt: Es wird angenommen, dass die ersten fünf Haushalte Einpersonen-, die übrigen fünf Haushalte dagegen Mehrpersonenhaushalte sind. Definieren Sie deshalb eine Mehrpersonendummy wie im folgenden Bildschirmfenster gezeigt:

| ļ                                                                                                    |        |              |        |              |                       | 5                 |                                                                         |     |
|----------------------------------------------------------------------------------------------------|--------|--------------|--------|--------------|-----------------------|-------------------|-------------------------------------------------------------------------|-----|
| Da                                                                                                    | atei   | Start        | Einfüg | en S         | eitenlay              | out               | Formel                                                                  | n D |
| Linfügen<br>↓ Kopieren ↓<br>Einstügen<br>↓ Kopieren ↓<br>Kopieren ↓<br>↓ Format übertragen<br>Zwischenablage |        |              |        |              | Calibri<br>F <i>K</i> | <b>∐ -</b><br>Scł | <ul> <li>11</li> <li>□□ - □</li> <li>□</li> <li>□</li> <li>□</li> </ul> | • A |
| G1                                                                                                    | 0      | Ŧ            | 1      | × v          | f <sub>x</sub>        |                   |                                                                         |     |
|                                                                                                    | A      |              |        | 3            |                       | С                 |                                                                         |     |
|                                                                                                    |        |              | Konsu  | mausg        |                       |                   |                                                                         |     |
| 1                                                                                                    | Einkom | men          | aben   |              | D_Me                  | hrpe              | rsonen                                                                  |     |
| 2                                                                                                    |        | 892          |        | 239          |                       |                   | 0                                                                       |     |
| 3                                                                                                    |        | 2533         |        | 1227         |                       |                   | 0                                                                       |     |
| 4                                                                                                    |        | 1860         |        | 1365         |                       |                   | 0                                                                       |     |
| 5                                                                                                    |        | 3721         |        | 2389         |                       |                   | 0                                                                       |     |
| 6                                                                                                    |        | 1966         |        | 730          |                       |                   | 0                                                                       |     |
| 7                                                                                                    |        | 1036         |        | 849          |                       |                   | 1                                                                       |     |
| 8                                                                                                    |        | 3022         |        | 2679         |                       |                   | 1                                                                       |     |
| _                                                                                                    |        |              |        |              |                       |                   | 4                                                                       |     |
| 9                                                                                                    |        | 2317         |        | 1918         |                       |                   | 1                                                                       |     |
| 9<br>10                                                                                                    |        | 2317<br>1544 |        | 1918<br>1511 |                       |                   | 1                                                                       |     |

Öffnen Sie dann die modifizierte Exceldatei in gretl:

| 🦉 gre                            | etl                          |               |                 |                     |                    |                  | _              |               | × |
|----------------------------------|------------------------------|---------------|-----------------|---------------------|--------------------|------------------|----------------|---------------|---|
| <u>D</u> atei                    | <u>W</u> erkzeuge            | Date <u>n</u> | <u>A</u> nsicht | Hin <u>z</u> ufügen | <u>S</u> tichprobe | <u>V</u> ariable | <u>M</u> odell | <u>H</u> ilfe | - |
| Konsur                           | Konsumfunktion_mitDummy.xlsx |               |                 |                     |                    |                  |                |               |   |
| ID #  Variablenname Beschreibung |                              |               |                 |                     |                    |                  |                | 4             |   |
| 0                                | const                        |               |                 |                     |                    |                  |                |               |   |
| 1                                | Einkommen                    |               |                 |                     |                    |                  |                |               |   |
| 2                                | Konsumausg                   | Jaben         |                 |                     |                    |                  |                |               |   |
| 3                                | D_Merpersor                  | nen           |                 |                     |                    |                  |                |               |   |
|                                  |                              |               |                 |                     |                    |                  |                |               |   |

#### 3.6.1 Variables Absolutglied

Das Modell kann in gretl wie gewohnt geschätzt werden, die Dummyvariable  $D_{Mehrpersonen}$  wird lediglich als zusätzliche unabhängige Variable in das Modell aufgenommen. Daraufhin ergibt sich der folgende Regressionsoutput.

| 🕅 gretl: Modell 1                              |                                |             |                            |               |    | _      |     | $\times$ |
|------------------------------------------------|--------------------------------|-------------|----------------------------|---------------|----|--------|-----|----------|
| <u>D</u> atei <u>B</u> earbeiten <u>T</u> ests | <u>S</u> peichern <u>G</u> rap | hen         | <u>A</u> nalyse <u>L</u> a | TeX           |    |        |     | 8        |
| Modell 1: KQ, benut<br>Abhängige Variable:     | tze die Beoba<br>Konsumausga   | chtu<br>ben | ingen 1-1                  | 0             |    |        |     |          |
|                                                | Koeffizient                    | Std.        | -fehler                    | t-Quotient    | p  | -Wert  |     |          |
| const -                                        | -459,186                       | 232,        | 267                        | -1,977        | ο, | 0886   | *   |          |
| Einkommen                                      | 0,751543                       | ο,          | 0929400                    | 8,086         | 8, | 51e-05 | *** |          |
| D_Mehrpersonen                                 | 663,622                        | 157,        | 244                        | 4,220         | ο, | 0039   | *** |          |
| Mittel d. abh. Var.                            | 1504,30                        | 0           | Stdabw.                    | d. abh. Var.  |    | 778,82 | 235 |          |
| Summe d. quad. Res.                            | . 432370,                      | 6           | Stdfehle                   | r d. Regress  |    | 248,53 | 302 |          |
| R-Quadrat                                      | 0,92079                        | 8           | Korrigie                   | rtes R-Quadra | at | 0,8981 | 169 |          |
| F(2, 7)                                        | 40,6908                        | 6           | P-Wert(F                   | )             |    | 0,0001 | 140 |          |
| Log-Likelihood                                 | -67,5616                       | 5           | Akaike-K                   | riterium      |    | 141,12 | 233 |          |
| Schwarz-Kriterium                              | 142,031                        | 1           | Hannan-Q                   | uinn-Kriteri  | am | 140,12 | 275 |          |
|                                                |                                |             |                            |               |    |        |     |          |

Offensichtlich liegen die Konsumausgaben in Mehrpersonenhaushalten signifikant über denen von Einpersonenhaushalten. Das Absolutglied liegt im Fall  $D_i^{MP} = 1$  um 663,60 Euro über dem eines Einpersonenhaushaltes, die Konsumfunktion der Mehrpersonenhaushalte ist gegenüber jener der Single–Haushalte um diesen Betrag nach oben verschoben. Die folgende Grafik wurde zur Illustration in Excel erstellt, sie gehört nicht zum gret/–Output. Einpersonenhaushalte sind durch Dreiecke, Mehrpersonenhaushalte durch Punkte dargestellt.

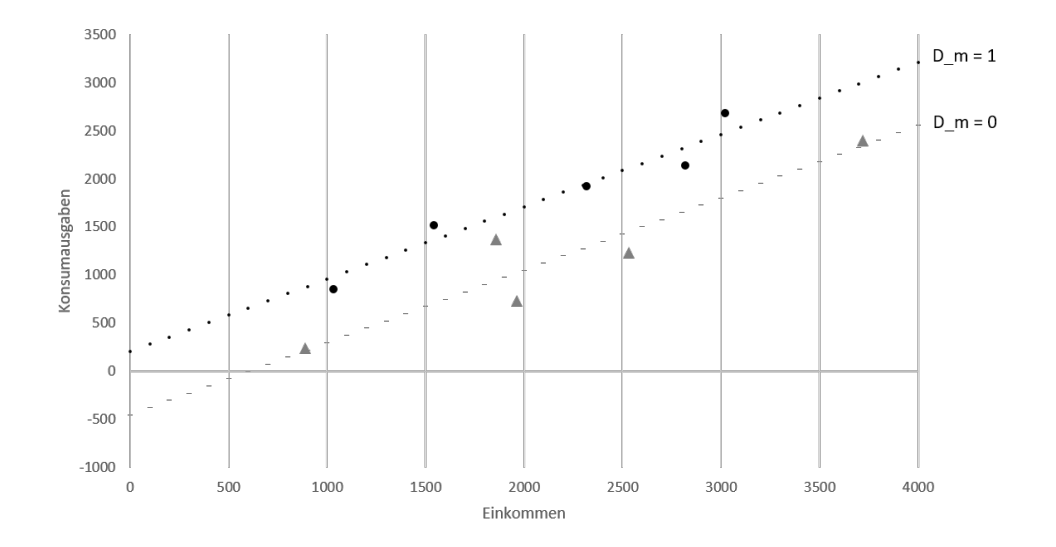

#### 3.6.2 Variable Steigungsparameter

Neben dem Einfluss auf das Absolutglied ist denkbar, dass die Zugehörigkeit zur Gruppe der Mehrpersonen- bzw. der Einpersonenhaushalte auch einen Einfluss auf den Steigungsparameter hat. Es gilt dann

$$\beta_{1,i} = \gamma_0 + \gamma_1 D_{Mehrpersonen,i}$$

und der Kreuzeffekt  $Einkommen \cdot D_{Mehrpersonen}$  muss wie in Abschnitt ?? gezeigt im Modell berücksichtigt werden. Dafür ist eine neue Variable zu definieren und hinzuzufügen:

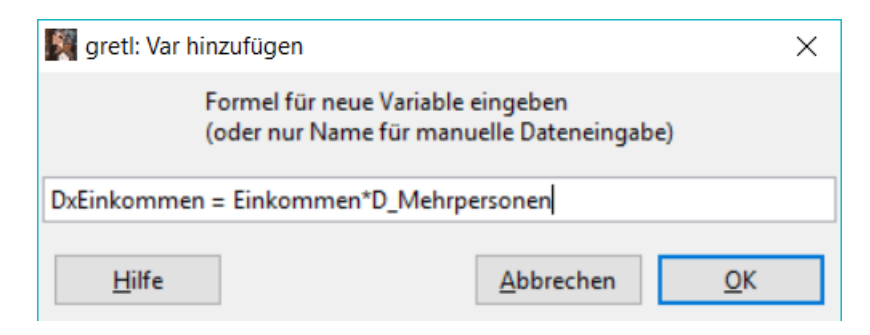

Anschließend wird das Modell mit der zusätzlichen Variable neu geschätzt. Der Regressionsoutput zeigt hier, dass die marginale Konsumquote (Steigung der Schätzgeraden) in einem Mehrpersonenhaushalt nicht signifikant verschieden ist von der eines Einpersonenhaushalts.

(Hinweis: Die letztgenante Schätzung unterscheidet sich von der getrennten Schätzung zweier Konsumfunktion für Ein- und Mehrpersonenhaushalte allein dadurch, dass im obigen Fall eine gleich große Störgrößenvarianz  $\sigma^2$  für beide Gruppen angenommen wird.)

Lassen Sie die gretl-Sitzung geöffnet und gehen Sie zum nächsten Abschnitt über.

## 4 Skriptdateien erstellen und modifizieren

In diesem Schlusskapitel wird angedeutet, wie *gretl* als Syntax-orientierte Programmiersprache genutzt werden kann, womit auch die Bearbeitung komplexerer Aufgaben möglich wird.

Schließen Sie die *gretl*-Sitzung aus dem vorangehenden Abschnitt und wählen Sie diesmal die Option, die ausgeführten Befehle zu speichern:

| gretl: Speichere Befehle                              |    |              |           |  |  |  |  |  |
|-------------------------------------------------------|----|--------------|-----------|--|--|--|--|--|
| Eine Aufzeichnung der ausgeführten Befehle speichern? |    |              |           |  |  |  |  |  |
| 🗹 Bei ungespeicherten Änderungen immer nachfragen     |    |              |           |  |  |  |  |  |
| <u>H</u> ilfe                                         | Ja | <u>N</u> ein | Abbrechen |  |  |  |  |  |

Geben Sie der "Befehlsdatei" einen geeigneten Namen und wählen Sie einen geeigneten Speicherort:

| 🞇 gretl: Datei speiche              | m                                     | X              |
|-------------------------------------|---------------------------------------|----------------|
| <u>N</u> ame:                       | konsumdummylinp                       |                |
| In <u>O</u> rdner speichern:        | Image: sinaw_     Documents     gretl | Ordner anlegen |
| Orte<br>Suchen<br>Zuletzt verwendet | Name                                  | ~              |

Dieser Skriptdatei wird automatisch das Suffix .inp für "Input"' angehängt. Sie enthält sämtliche Befehle, die in der betreffenden Sitzung ausgeführt wurden.

Doppelklick auf die Datei konsumdummy.inp im betreffenden Verzeichnis verknüpft die Datei standardmäßig mit *gretl* und öffnet den *gretl*-internen Skripteditor. Im vorliegenden Beispiel ist die Syntax selbsterklärend:

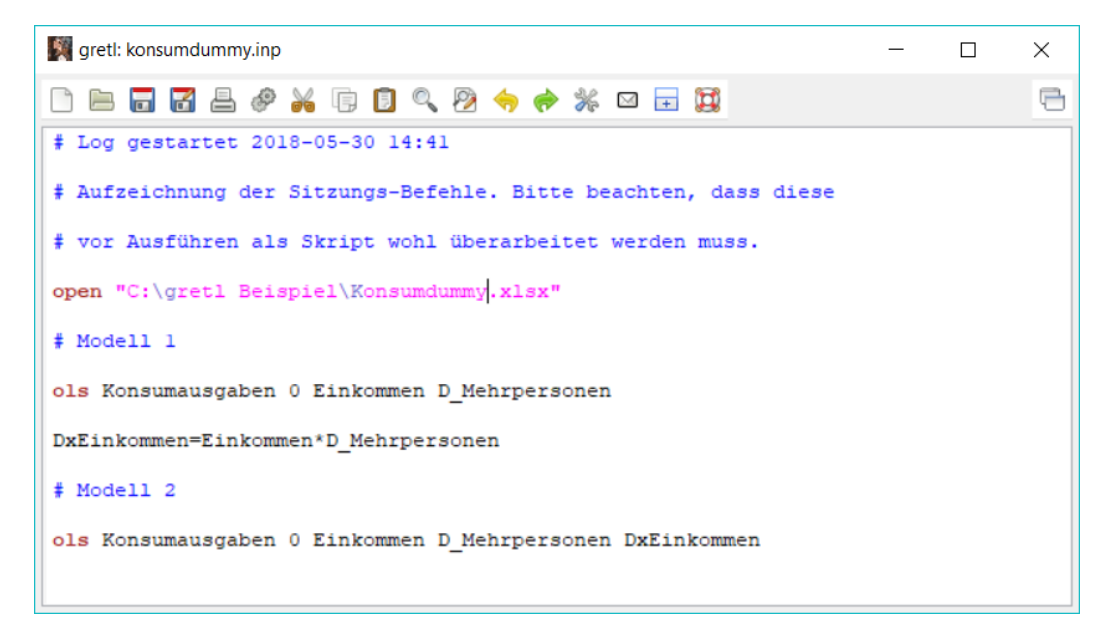

Über die "Zahnrad–Schaltfläche" *Ausführen* werden diese Befehle in chronologischer Reihenfolge erneut ausgeführt und die Ergebnisse in einem Ausgabefenster dargestellt:

```
🌆 gretl: Skriptausgabe
                                                                                          \times
                                                                                             ् 🖻
🖥 占 🗊 🖈 🖬 🕕
gretl-Version 2017a
Aktuelle Sitzung: 2018-05-31 14:05
# Log gestartet 2018-05-30 14:41
# Aufzeichnung der Sitzungs-Befehle. Bitte beachten, dass diese
# vor Ausführen als Skript wohl überarbeitet werden muss.
? open "C:\gretl Beispiel\Konsumdummy.xlsx"
Fand 1 gültige(s) Tabellenblatt/blätter
Fand 3 Variablen und 10 Beobachtungen
Liste 4 Variablen auf:
  0) const

    Einkommen

                                             Konsumausgaben
  D Mehrpersonen
# Modell 1
? ols Konsumausgaben 0 Einkommen D_Mehrpersonen
Modell 1: KQ, benutze die Beobachtungen 1-10
Abhängige Variable: Konsumausgaben
                     Koeffizient Std.-fehler t-Quotient p-Wert
  _____

        const
        -459,186
        232,267
        -1,977
        0,0886
        *

        Einkommen
        0,751543
        0,0929400
        8,086
        8,51e-05
        ***

        D_Mehrpersonen
        663,622
        157,244
        4,220
        0,0039
        ***
```

Um an die letzte Sitzung anknüpfend weiterzuarbeiten, kann die Skriptdatei bearbeitet und dabei z. B. um weitere Befehle ergänzt werden. Im vorliegenden Beispiel soll – ohne Verwendung der Mehrpersonendummy – eine quadratische Konsumgleichung der

Form

$$y_i = \beta_0 + \beta_1 x_i + \beta_2 x_i^2 + u_i$$

geschätzt werden. Dafür wurde die Befehlsdatei wie folgt ergänzt (Kommentarzeilen werden mit dem Rautensymbol # eingeleitet):

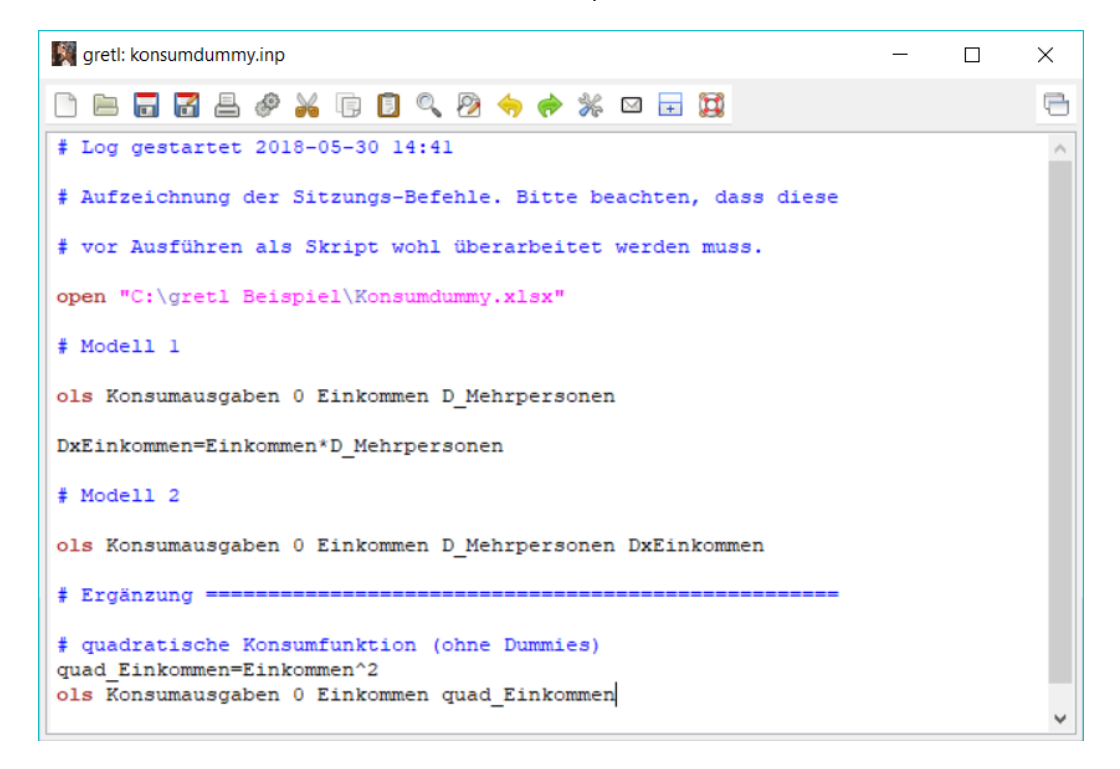

Ausführen des modifizierten Skripts und Ersetzen des "alten" Outputs liefert das zusätzliche Ergebnis:

| grea. Skiptudsgabe 2                                                                                                    |                                                                                                    |                                                                                                    |                                                                                       |                                                                                           | -                                                   |      |   | × |
|----------------------------------------------------------------------------------------------------|----------------------------------------------------------------------------------------------------|----------------------------------------------------------------------------------------------------|---------------------------------------------------------------------------------------|-------------------------------------------------------------------------------------------|-----------------------------------------------------|------|---|---|
| 🖥 占 🗊 🖈 🖬 🛛                                                                                                    | 3                                                                                                    |                                                                                                    |                                                                                       |                                                                                           |                                                     |      | Q | 9 |
| Abgesehen von Kons                                                                                                    | stante war p-Wer                                                                                            | t am höchsten f                                                                                                    | ür Variable                                                                           | e 4 (DxE                                                                                  | inkom                                               | men) |   | ^ |
| # Frgänzung ======                                                                                                    |                                                                                                    |                                                                                                    |                                                                                       |                                                                                           |                                                     |      |   |   |
| # guadratische Kor                                                                                                    | sumfunktion (ob                                                                                             | ne Dummies)                                                                                                    |                                                                                       |                                                                                           |                                                     |      |   |   |
| ? guad Einkommen=E                                                                                                    | inkommen^2                                                                                                  | ine Dunanzes,                                                                                                    |                                                                                       |                                                                                           |                                                     |      |   |   |
| Erzeugte Reihe gua                                                                                                    | d Einkommen (ID                                                                                             | 5)                                                                                                    |                                                                                       |                                                                                           |                                                     |      |   |   |
| ? ols Konsumausgab                                                                                                    | en 0 Einkommen                                                                                              | quad Einkommen                                                                                                    |                                                                                       |                                                                                           |                                                     |      |   |   |
|                                                                                                    |                                                                                                    |                                                                                                    |                                                                                       |                                                                                           |                                                     |      |   |   |
| Modell 3: KQ, benu                                                                                                    | tze die Beobach                                                                                             | tungen 1-10                                                                                                    |                                                                                       |                                                                                           |                                                     |      |   |   |
| Abhängige Variable                                                                                                    | : Konsumausgabe                                                                                             | n                                                                                                    |                                                                                       |                                                                                           |                                                     |      |   |   |
|                                                                                                    |                                                                                                    |                                                                                                    |                                                                                       |                                                                                           |                                                     |      |   |   |
|                                                                                                    | Koeffizient                                                                                                 | Stdfehler                                                                                                    | t-Quotient                                                                            | t p-Wer                                                                                   | t                                                   |      |   |   |
| const                                                                                                    |                                                                                                    |                                                                                                    |                                                                                       |                                                                                           | -                                                   |      |   |   |
|                                                                                                    | -363,359                                                                                                    | 915,374                                                                                                    | -0,3970                                                                               | 0,703                                                                                     | 2                                                   |      |   |   |
| Einkommen                                                                                                    | -363,359<br>1,01298                                                                                         | 915,374<br>0,878903                                                                                                    | -0,3970<br>1,153                                                                      | 0,703<br>0,286                                                                            | 2<br>9                                              |      |   |   |
| Einkommen<br>quad_Einkommen                                                                                                    | -363,359<br>1,01298<br>-6,10798e-05                                                                         | 915,374<br>0,878903<br>0,000193303                                                                                                 | -0,3970<br>1,153<br>-0,3160                                                           | 0,703<br>0,286<br>0,761                                                                   | 2<br>9<br>2                                         |      |   |   |
| Einkommen<br>quad_Einkommen<br>Mittel d. abh. Var                                                                                      | -363,359<br>1,01298<br>-6,10798e-05                                                                         | 915,374<br>0,878903<br>0,000193303<br>Stdabw. d. ab                                                                                | -0,3970<br>1,153<br>-0,3160<br>ph. Var.                                               | 0,703<br>0,286<br>0,761<br>778,823                                                        | 2<br>9<br>2<br>5                                    |      |   |   |
| Einkommen<br>quad_Einkommen<br>Mittel d. abh. Var<br>Summe d. quad. Res                                                                | -363,359<br>1,01298<br>-6,10798e-05<br>. 1504,300<br>. 1510969                                              | 915,374<br>0,878903<br>0,000193303<br>Stdabw. d. ak<br>Stdfehler d.                                                                | -0,3970<br>1,153<br>-0,3160<br>Dh. Var.<br>Regress.                                   | 0,703<br>0,286<br>0,761<br>778,823<br>464,599                                             | 2<br>9<br>2<br>5<br>5                               |      |   |   |
| Einkommen<br>quad_Einkommen<br>Mittel d. abh. Var<br>Summe d. quad. Res<br>R-Quadrat                                                   | -363,359<br>1,01298<br>-6,10798e-05<br>. 1504,300<br>. 1510969<br>0,723220                                  | 915,374<br>0,878903<br>0,000193303<br>Stdabw. d. ak<br>Stdfehler d.<br>Korrigiertes                                                | -0,3970<br>1,153<br>-0,3160<br>bh. Var.<br>Regress.<br>R-Quadrat                      | 0,703<br>0,286<br>0,761<br>778,823<br>464,599<br>0,64414                                  | 2<br>9<br>2<br>5<br>5<br>0                          |      |   |   |
| Einkommen<br>quad_Einkommen<br>Mittel d. abh. Var<br>Summe d. quad. Res<br>R-Quadrat<br>F(2, 7)                                        | -363,359<br>1,01298<br>-6,10798e-05<br>5. 1504,300<br>5. 1510969<br>0,723220<br>9,145414                    | 915,374<br>0,878903<br>0,000193303<br>Stdabw. d. ak<br>Stdfehler d.<br>Korrigiertes<br>P-Wert(F)                                   | -0,3970<br>1,153<br>-0,3160<br>wh. Var.<br>Regress.<br>R-Quadrat                      | 0,703<br>0,286<br>0,761<br>778,823<br>464,599<br>0,64414<br>0,01115                       | 2<br>9<br>2<br>5<br>5<br>0<br>5                     |      |   |   |
| Einkommen<br>quad_Einkommen<br>Mittel d. abh. Var<br>Summe d. quad. Res<br>R-Quadrat<br>F(2, 7)<br>Log-Likelihood                      | -363,359<br>1,01298<br>-6,10798e-05<br>5. 1504,300<br>5. 1510969<br>0,723220<br>9,145414<br>-73,81777       | 915,374<br>0,878903<br>0,000193303<br>Stdabw. d. ak<br>Stdfehler d.<br>Korrigiertes<br>P-Wert(F)<br>Akaike-Kriter                  | -0,3970<br>1,153<br>-0,3160<br>wh. Var.<br>Regress.<br>R-Quadrat                      | 0,703<br>0,286<br>0,761<br>778,823<br>464,599<br>0,64414<br>0,01115<br>153,635            | 2<br>9<br>2<br>5<br>5<br>0<br>5<br>5                |      |   |   |
| Einkommen<br>quad_Einkommen<br>Mittel d. abh. Var<br>Summe d. quad. Res<br>R-Quadrat<br>F(2, 7)<br>Log-Likelihood<br>Schwarz-Kriterium | -363,359<br>1,01298<br>-6,10798e-05<br>1504,300<br>1510969<br>0,723220<br>9,145414<br>-73,81777<br>154,5433 | 915,374<br>0,878903<br>0,000193303<br>Stdabw. d. ak<br>Stdfehler d.<br>Korrigiertes<br>P-Wert(F)<br>Akaike-Kriter<br>Hannan-Quinn- | -0,3970<br>1,153<br>-0,3160<br>wh. Var.<br>Regress.<br>R-Quadrat<br>tium<br>Kriterium | 0,703<br>0,286<br>0,761<br>778,823<br>464,599<br>0,64414<br>0,01115<br>153,635<br>152,639 | 2<br>9<br>2<br>5<br>5<br>5<br>5<br>5<br>5<br>5<br>7 |      |   |   |
| Einkommen<br>quad_Einkommen<br>Mittel d. abh. Var<br>Summe d. quad. Res<br>R-Quadrat<br>F(2, 7)<br>Log-Likelihood<br>Schwarz-Kriterium | -363,359<br>1,01298<br>-6,10798e-05<br>1504,300<br>1510969<br>0,723220<br>9,145414<br>-73,81777<br>154,5433 | 915,374<br>0,878903<br>0,000193303<br>Stdabw. d. ak<br>Stdfehler d.<br>Korrigiertes<br>P-Wert(F)<br>Akaike-Kriter<br>Hannan-Quinn- | -0,3970<br>1,153<br>-0,3160<br>wh. Var.<br>Regress.<br>R-Quadrat<br>tium<br>Kriterium | 0,703<br>0,286<br>0,761<br>778,823<br>464,599<br>0,64414<br>0,01115<br>153,635<br>152,639 | 2<br>9<br>2<br>5<br>5<br>5<br>5<br>5<br>5<br>7      |      |   |   |

Im *gretl*-Hauptfenster können Sie unter *Hilfe* eine interaktive Befehlsdokumentation öffnen, die alle *gretl*-internen Befehle, die bei der Bearbeitung des Skripts verwendet werden können, beschreibt.

| 🛐 gretl: Befehlsdokur                                                 | nentation        |                            |                          |                              |                                        |                          | - [                             | I X |  |  |
|-----------------------------------------------------------------------|------------------|----------------------------|--------------------------|------------------------------|----------------------------------------|--------------------------|---------------------------------|-----|--|--|
| $\Theta$ $\Theta$                                                     |                  |                            |                          |                              |                                        |                          | 🔍 diese Seite                   | ~ 🖻 |  |  |
| Index<br>Tests                                                        | ^                | Gretl-Befehlsdokumentation |                          |                              |                                        |                          |                                 |     |  |  |
| <ul> <li>         E Statistiken         <ul> <li></li></ul></li></ul> | ad<br>ar<br>ca   | ld<br>bond<br>tch          | adf<br>arch<br>chow      | anova<br>arima<br>clear      | append<br>biprobit<br>coeffsum<br>data | ar<br>boxplot<br>coint   | arl<br>break<br>coint2<br>debug |     |  |  |
| <ul> <li>Braphen</li> <li> </li> <li></li></ul>                       | de<br>du<br>v eq | elete<br>aration<br>mprint | diff<br>elif<br>equation | difftest<br>else<br>estimate | discrete<br>end<br>eval                | dpanel<br>endif<br>fcast | dummify<br>endloop<br>flush     | ~   |  |  |

Für die tiefergehende Beschäftigung mit *gretl* finden Sie unter *Hilfe* auch drei sehr hilfreiche Dokumente im PDF-Format:

- Ein Handbuch zu den gretl-Befehlen,
- eine gretl-Dokumentation,
- eine Einführung in *hansl*, die Programmiersprache, in der gretl geschrieben ist.

| 🌉 gre         | etl                                                                    |                                                                                                    |                                                                                                    |                                                                                                    | _                                                                                                    | C             | ) X                                                                                                    |                                                                                                    |  |
|---------------|------------------------------------------------------------------------|----------------------------------------------------------------------------------------------------|----------------------------------------------------------------------------------------------------|----------------------------------------------------------------------------------------------------|----------------------------------------------------------------------------------------------------|---------------|----------------------------------------------------------------------------------------------------|----------------------------------------------------------------------------------------------------|--|
| <u>D</u> atei | <u>W</u> erkzeuge Date <u>n A</u>                                      | Ansicht Hinzufügen                                                                                                    | <u>S</u> tichprobe                                                                                                    | <u>V</u> ariable                                                                                                    | <u>M</u> odell                                                                                                    | <u>H</u> ilfe | 6                                                                                                    |                                                                                                    |  |
| Konsu         | 🛱 B                                                                    | efehls <u>d</u> okur                                                                                                    | ne                                                                                                    |                                                                                                    |                                                                                                    |               |                                                                                                    |                                                                                                    |  |
| ID # 🖣        | THE F                                                                  | unktionsdok                                                                                                    | au                                                                                                    |                                                                                                    |                                                                                                    |               |                                                                                                    |                                                                                                    |  |
| 0             | const                                                                  | 8 <b>53</b> -                                                                                                    |                                                                                                    |                                                                                                    |                                                                                                    |               |                                                                                                    |                                                                                                    |  |
| 1             | Einkommen                                                              | 🔁 🖪                                                                                                    | 🔁 <u>B</u> enutzerhandk                                                                                                    |                                                                                                    |                                                                                                    |               |                                                                                                    |                                                                                                    |  |
| 2             | 📆 в                                                                    | efehlsdokur                                                                                                    | ne                                                                                                    |                                                                                                    |                                                                                                    |               |                                                                                                    |                                                                                                    |  |
| 3             | 3 D_Mehrpersonen                                                       |                                                                                                    |                                                                                                    |                                                                                                    |                                                                                                    |               |                                                                                                    |                                                                                                    |  |
| 4             | 4 DxEinkommen Einkommen*D_Mehrpersonen                                 |                                                                                                    |                                                                                                    |                                                                                                    |                                                                                                    |               |                                                                                                    |                                                                                                    |  |
| 5             |                                                                        | 🔁 <u>H</u> ansl-Einführ                                                                                                    |                                                                                                    |                                                                                                    |                                                                                                    |               |                                                                                                    |                                                                                                    |  |
|               |                                                                        |                                                                                                    |                                                                                                    |                                                                                                    |                                                                                                    | 🔁 E           | unktionspak                                                                                                    | e                                                                                                    |  |
|               | Datei<br><u>D</u> atei<br>Konsur<br>ID #<br>0<br>1<br>2<br>3<br>4<br>5 | gretl         Datei       Werkzeuge       Daten       A         Konsumfunktion_mitDummy.xk         ID #        Variablenname        Besc         0       const       C         1       Einkommen       Einkommen         2       Konsumausgaben       D_Mehrpersonen         4       DxEinkommen       Einkommen         5       quad_Einkommen       Einkommen | gretl         Datei       Werkzeuge       Daten       Ansicht       Hinzufügen         Konsumfunktion_mitDummy.xlsx         ID #        Variablenname       Beschreibung         0       const         1       Einkommen         2       Konsumausgaben         3       D_Mehrpersonen         4       DxEinkommen       Einkommen*D_Mehrperson         5       quad_Einkommen       Einkommen^2 | gretl         Datei       Werkzeuge       Daten       Ansicht       Hinzufügen       Stichprobe         Konsumfunktion_mitDummy.xlsx         ID #        Variablenname       Beschreibung       0       const         0       const | Image: gret         Datei       Werkzeuge       Daten       Ansicht       Hinzufügen       Stichprobe       Variable         Konsumfunktion_mitDummy.xlsx         ID #        Variablenname       Beschreibung       O       const         0       const       Const       Const | gretl         | gretl       —       E         Datei       Werkzeuge       Daten       Ansicht       Hinzufügen       Stichprobe       Variable       Modell       Hilfe         Konsumfunktion_mitDummy.xlsx       III       B       IIII       IIIIIIIIIIIIIIIIIIIIIIIIIIIIIIIIIIII | gretl — — — — — — — — — — — — — — — — — — — — — — — — — — — — — — — — — — — — — — — — — — — — — — — — — — — — — — — — — — — — — — — — — — — — — — — — — — |  |

Viel Spass beim Entdecken der vielfältigen Möglichkeiten

von ökonometrischen Analysen im Allgemeinen

und von gretl im Besonderen!